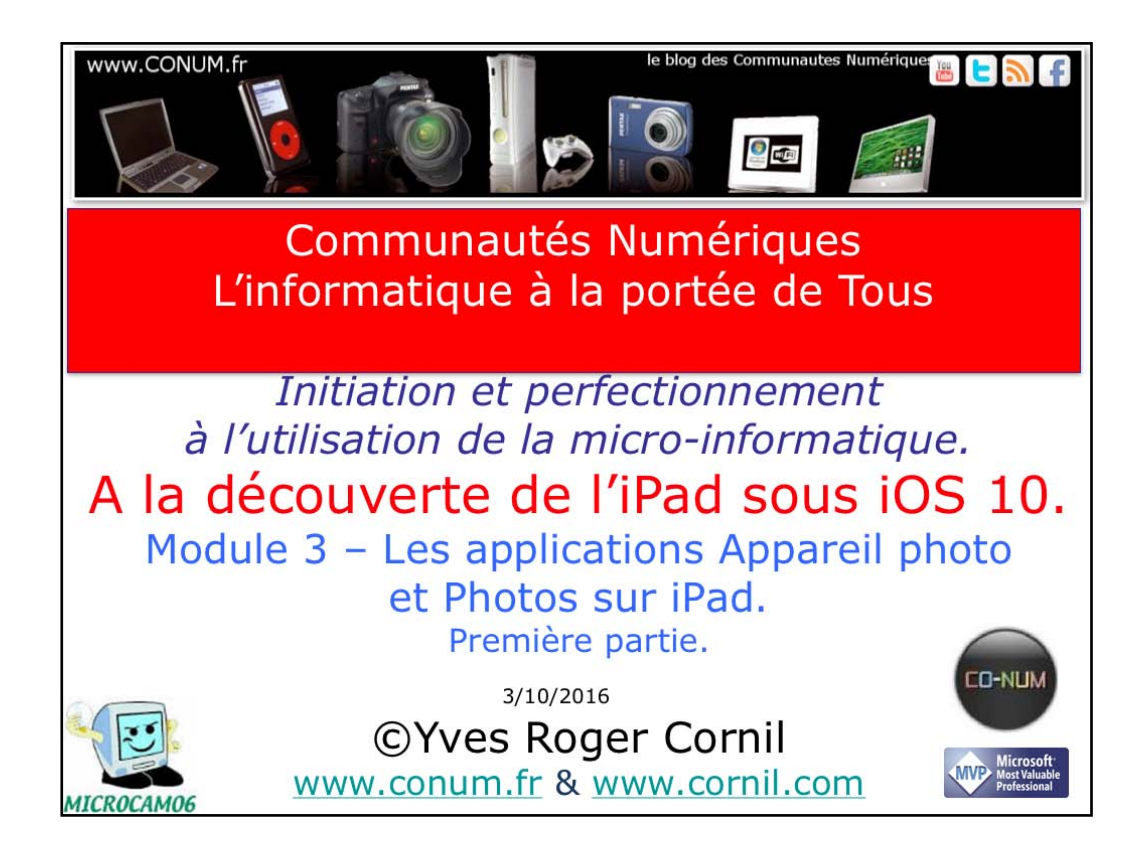

Quelques mots sur le créateur de cette présentation: Yves Roger Cornil. Président de l'association Communautés Numériques depuis le 13/2/2008 Microsoft MVP Macintosh du 1/1/2007 au 31/12/2015. Microsoft MVP Word depuis le 1/1/2016.. Co-fondateur de Microcam en 1981 - Vice président de Microcam (Rennes). Co-fondateur de Microcam06 en 1989 – Président d'honneur de Microcam06 (Nice) Créateur de la section micro à Fréjus vous Accueille, animateur micro de février 2002 à juin 2007, membre d'honneur. Animateur au CILAC (59110 La Madeleine) depuis avril 2013.

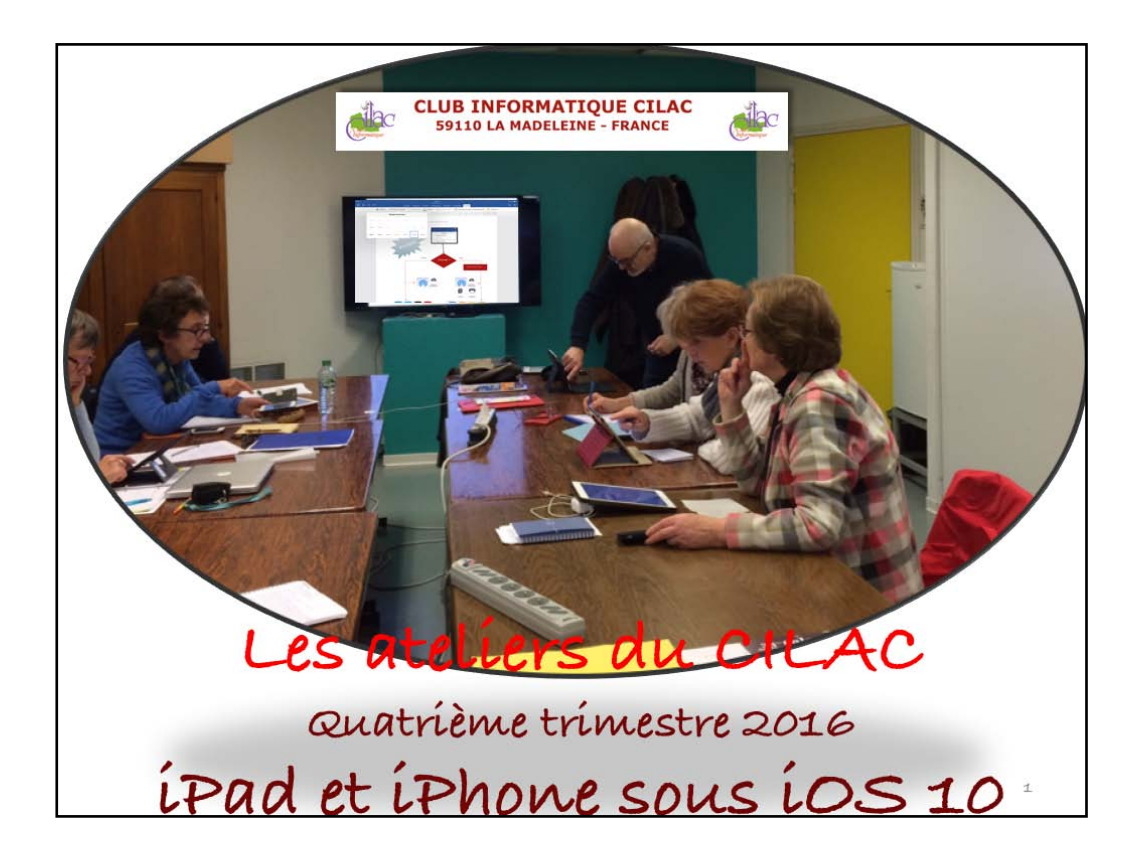

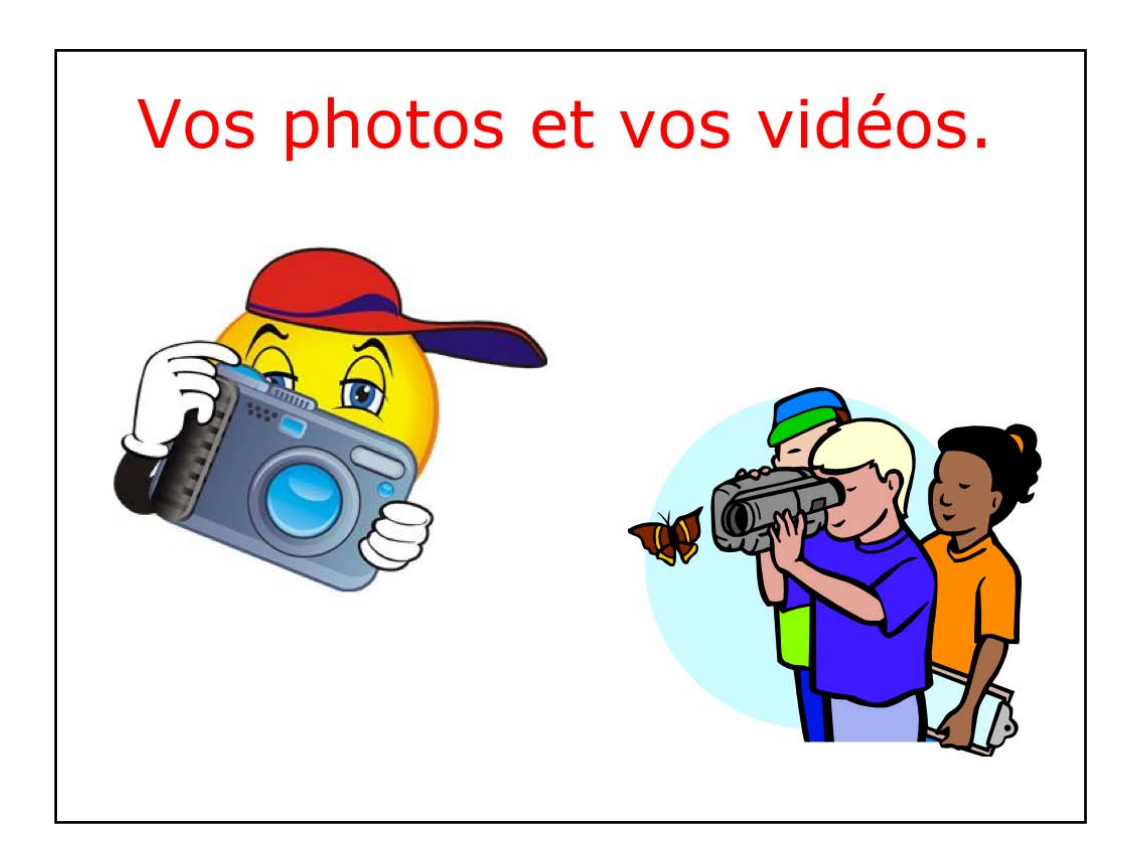

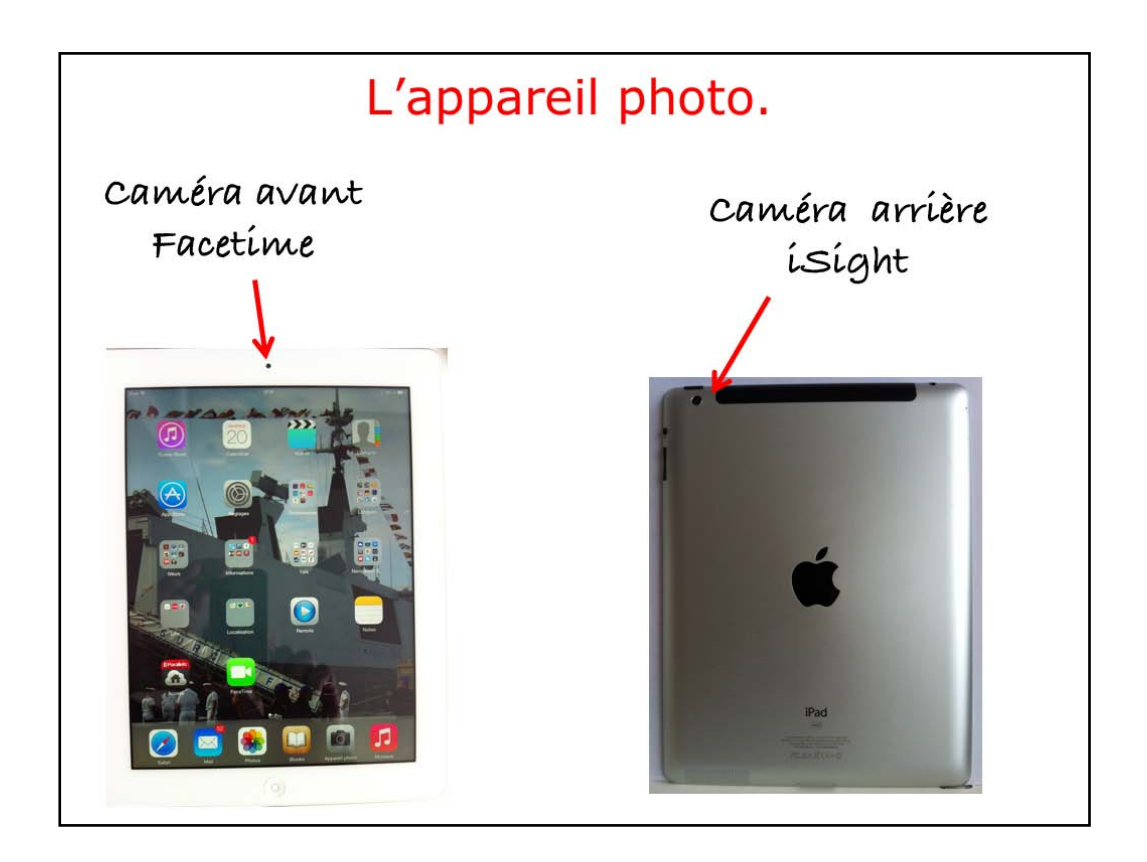

Icí l'íPad de troisième génération (et >) est équipé d'un appareil photo íSight de 5 Mega pixels, situé à l'arrière et d'une caméra Facetime qui est à l'avant de l'íPad.

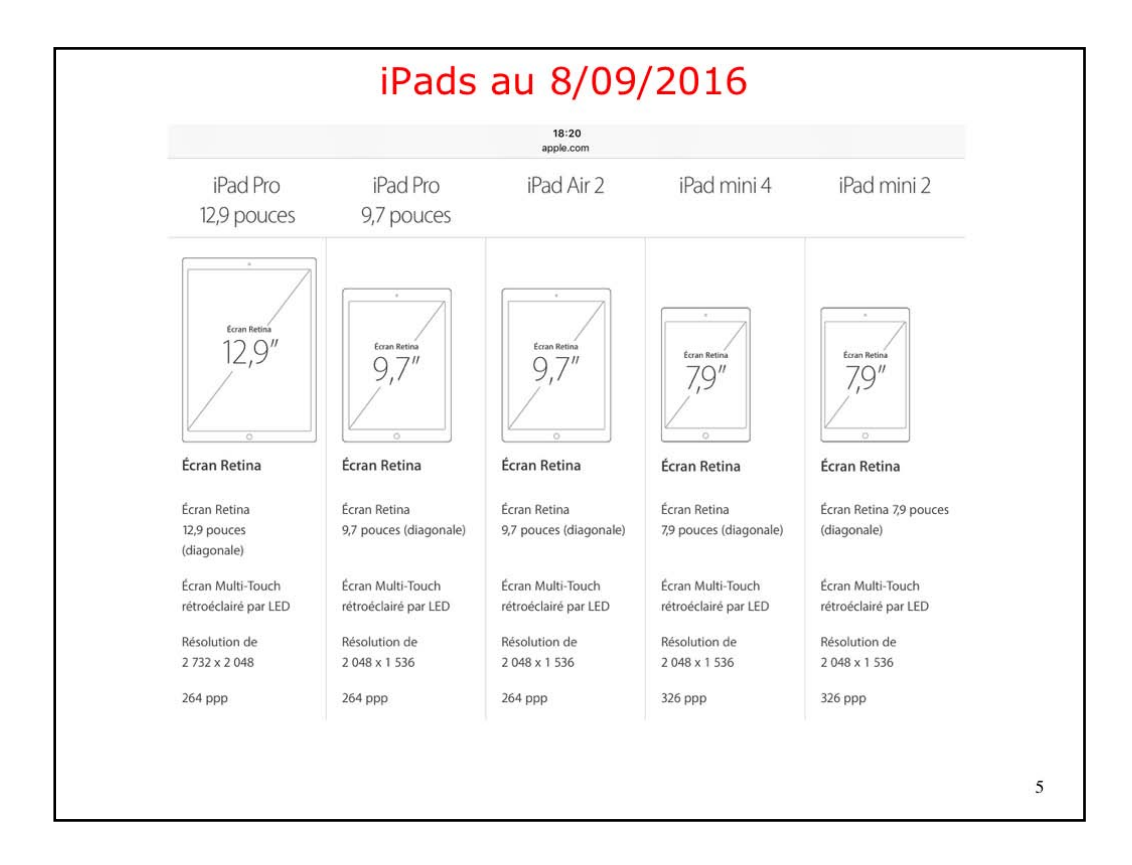

Caractéristiques des iPads en septembre 2016

| iPad Pro 12,9 pouces             | Pad Pro 9,7 pouces                                | iPad Air 2                       | iPad mini-4                     | iPad mini 2                      |
|----------------------------------|---------------------------------------------------|----------------------------------|---------------------------------|----------------------------------|
| Appareil photo iSig              | ht                                                |                                  |                                 |                                  |
| Photos 8 Mpx                     | Photos 12 Mpx                                     | Photos 8 Mpx                     | Photos 8 Mpx                    | Photos 5 Mpx                     |
| Ouverture f/2,4                  | Ouverture f/2,2                                   | Ouverture #/2,4                  | Ouverture #/2,4                 | Ouverture J/2,4                  |
|                                  | Live Photos                                       | -                                |                                 | -                                |
| -                                | Flash True Tone                                   | -                                | -                               | -                                |
| Capteur arrière de<br>Iuminosité | Capteur arrière de<br>luminosité                  | Capteur arrière de<br>luminosité | Capteur anière de<br>luminosité | Capteur arrière de<br>luminosité |
| Objectif à cinq<br>éléments      | Objectif à cinq<br>éléments                       | Objectif à cinq<br>éléments      | Objectif à cinq<br>éléments     | Objectif à cinq<br>éléments      |
| Filtre infrarouge<br>hybride     | Filtre infrarouge<br>hybride                      | Filtre infrarouge<br>hybride     | Filtre infrarouge<br>hybride    | Filtre infrarouge<br>hybride     |
| Mise au point<br>automatique     | Mise au point<br>automatique avec<br>Focus Pixels | Mise au point<br>automatique     | Mise au point<br>automatique    | Mise au point<br>automatique     |
| Mise au point par<br>toucher     | Mise au point par<br>toucher avec Focus<br>Pixels | Mise au point par<br>toucher     | Mise au point par<br>toucher    | Mise au point par<br>toucher     |
| Réglage de l'exposition          | Réglage de l'exposition                           | Réglage de l'exposition          | Réglage de l'exposition         | Réglage de l'exposition          |
| Photo HDR                        | Photo HDR<br>automatique                          | Photo HDR                        | Photo HDR                       | Photo HDR                        |
| Détection des visages            | Détection des visages                             | Détection des visages            | Détection des visages           | Détection des visages            |
| Panoramique (jusqu'à<br>43 Mpx)  | Panoramique (jusqu'à<br>63 Mpk)                   | Panoramique (jusqu'à<br>43 Mpx)  | Panoramique (jusqu'à<br>43 Mpx) | Panoramique                      |
| Mode Rafale                      | Mode Rafale                                       | Mode Rafale                      | Mode Rafale                     | 1943.<br>1943                    |
| Mode Retardateur                 | Mode Retardateur                                  | Mode Retardateur                 | Mode Retardateur                |                                  |
| Géoréférencement des photos      | Géoréférencement des photos                       | Géoréférencement des photos      | Géoréférencement des photos     | Géoréférencement des             |

Caractéristiques des iPads en septembre 2016

|                                                                                                    |                                         | 21:04<br>apple.com                                                                                                    |                          | \$ 65 %                  | ·          |
|----------------------------------------------------------------------------------------------------|-----------------------------------------|----------------------------------------------------------------------------------------------------|--------------------------|--------------------------|------------|
| iPhone 7 Plus                                                                                                    | iPhone 7                                | iPhone 6 (3) Plus                                                                                                    | iPhone 6 (3)             | iPhone 🗵                 | iPhones au |
| Capacité                                                                                                    |                                         |                                                                                                    |                          |                          | 9/0/2016   |
| 32 Go                                                                                                    | 32 Go                                   | 32 Go                                                                                                    | 32 Go                    | 16 Go                    | 0/9/2010   |
| 128 Go                                                                                                    | 128 Go                                  | 128 Go                                                                                                    | 128 Go                   | 64 Go                    |            |
| 256.60                                                                                                    | 356 Go                                  |                                                                                                    |                          |                          |            |
|                                                                                                    | 250 00                                  |                                                                                                    | -                        | -                        |            |
| Modules et pro                                                                                                    | Modilles et pex                         | Activities                                                                                                    | Acheter                  | Achieler                 |            |
| Écran                                                                                                    |                                         |                                                                                                    |                          |                          |            |
| Écran Patina MD                                                                                                    | Écrao Rotina MD                         | Ecran Patina MD                                                                                                    | Ecrop Pating MO          | Écono Dation             |            |
| a gamut large avec<br>3D Touch                                                                                                    | à gamut large avec<br>3D Touch          | avec 3D Touch                                                                                                    | avec 3D Touch            | CONTRACTOR OF THE        |            |
| Écran panoramique                                                                                                    | Écran panoramique                       | Écran panoramique                                                                                                    | Ecran panoramique        | Écran panoramique        |            |
| Multi-Touch nouvelle                                                                                                    | Multi-Touch nouvelle                    | Multi-Touch nouvelle                                                                                                    | Multi-Touch nouvelle     | Multi-Touch de           |            |
| génération rétroéclairé                                                                                                    | génération rétroéclairé                 | génération de                                                                                                    | génération de            | 4 pouces (diagonale)     |            |
| par LED de 5,5 pouces                                                                                                    | par LED de 4,7 pouces                   | 5,5 pouces (diagonale)                                                                                                    | 4,7 pouces (diagonale)   | rétroéclairé par LED     |            |
| diagonale) avec                                                                                                    | (diagonale) avec                        | rétroéclairé par LED                                                                                                    | rétroéclairé par LED     | avec technologie IPS     |            |
| technologie IPS et                                                                                                    | technologie IPS et                      | avec technologie IPS et                                                                                                    | avec technologie IPS et  |                          |            |
| nouveau Taptic Engine                                                                                                    | nouveau Taptic Engine                   | Taptic Engine                                                                                                    | Taptic Engine            |                          |            |
| Résolution de                                                                                                    | Résolution de                           | Résolution de                                                                                                    | Résolution de            | Résolution de            |            |
| 1 920 x 1 080                                                                                                    | 1 334 x 750                             | 1 920 x 1 080                                                                                                    | 1 334 x 750              | 1 136 x 640              |            |
| pixels à 401 ppp                                                                                                    | pixels à 326 ppp                        | pixels à 401 ppp                                                                                                    | pixels à 326 ppp         | pixels à 326 ppp         |            |
| Contraste 12001                                                                                                    | Contraste M001                          | Contraste 1300-1                                                                                                    | Contraste 14001          | Contrasta 9001           |            |
| (standard)                                                                                                    | (standard)                              | (standard)                                                                                                    | (standard)               | (standard)               |            |
| (the role of                                                                                                    | (standard)                              | (mandard)                                                                                                    | (Termin (Chaires)        | (standard)               |            |
| cran à large gamme<br>de couleurs (P3)                                                                                                    | Écran à large gamme<br>de couleurs (P3) | Standard sRV8 intégral                                                                                                    | Standard sRVB intégral   | Standard sRVB intégral   |            |
| unimerité masimula                                                                                                    | Luminerité environte                    | Luminerité mavimale                                                                                                    | Luminovité environte     | Luminorité maximale      |            |
| de 625 cd/m                                                                                                    | de 625 cd/m <sup>2</sup>                | de 500 cd/m <sup>2</sup>                                                                                                    | de 500 cd/m <sup>1</sup> | de 500 cd/m <sup>2</sup> |            |
| (standard)                                                                                                    | (standard)                              | (standard)                                                                                                    | (standard)               | (standard)               |            |
|                                                                                                    |                                         |                                                                                                    |                          |                          |            |
| Axels à double                                                                                                    | Pixels à double                         | Pixels à double                                                                                                    | Pixels à double          |                          |            |
| ransistor pour grands                                                                                                    | transistor pour grands                  | transistor pour grands                                                                                                    | transistor pour grands   |                          |            |
| ingles de vision                                                                                                    | angles de vision                        | angles de vision                                                                                                    | angles de vision         |                          |            |
| Revètement                                                                                                    | Revêtement                              | Revêtement                                                                                                    | Revètement               | Revétement               |            |
| oléophobe résistant                                                                                                    | oléophobe résistant                     | oléophobe résistant                                                                                                    | oléophobe résistant      | oléophobe résistant      |            |
| aux traces de doigts                                                                                                    | aux traces de doigts                    | aux traces de doigts                                                                                                    | aux traces de doigts     | aux traces de doigts     |            |
| Affichação simultană do                                                                                                    | Affichage simultand de                  | Affichago cimultanó de                                                                                                    | Affichage simultané de   | Affichaon simultané de   |            |
| lanceies et de ieux de                                                                                                    | lanques et de inux de                   | lanciuns et de leux de                                                                                                    | language at da jaux da   | langues et de jeux de    |            |
| caractères multiples                                                                                                    | caractères multiples                    | caractères multiples                                                                                                    | caractères multiples     | caractères multiples     |            |
| an and a second second se | and the maniput s                       | and a second second sec | career or manynes        | consectory introduct     |            |
|                                                                                                    |                                         |                                                                                                    |                          |                          |            |
| Zoom de l'écran                                                                                                    | Zoom de Fecran                          | Zoom de l'écran                                                                                                    | Zoom de l'écran          | 1                        |            |

Caractéristiques des iPhones en septembre 2016

## Communautés Numériques - Yves Cornil

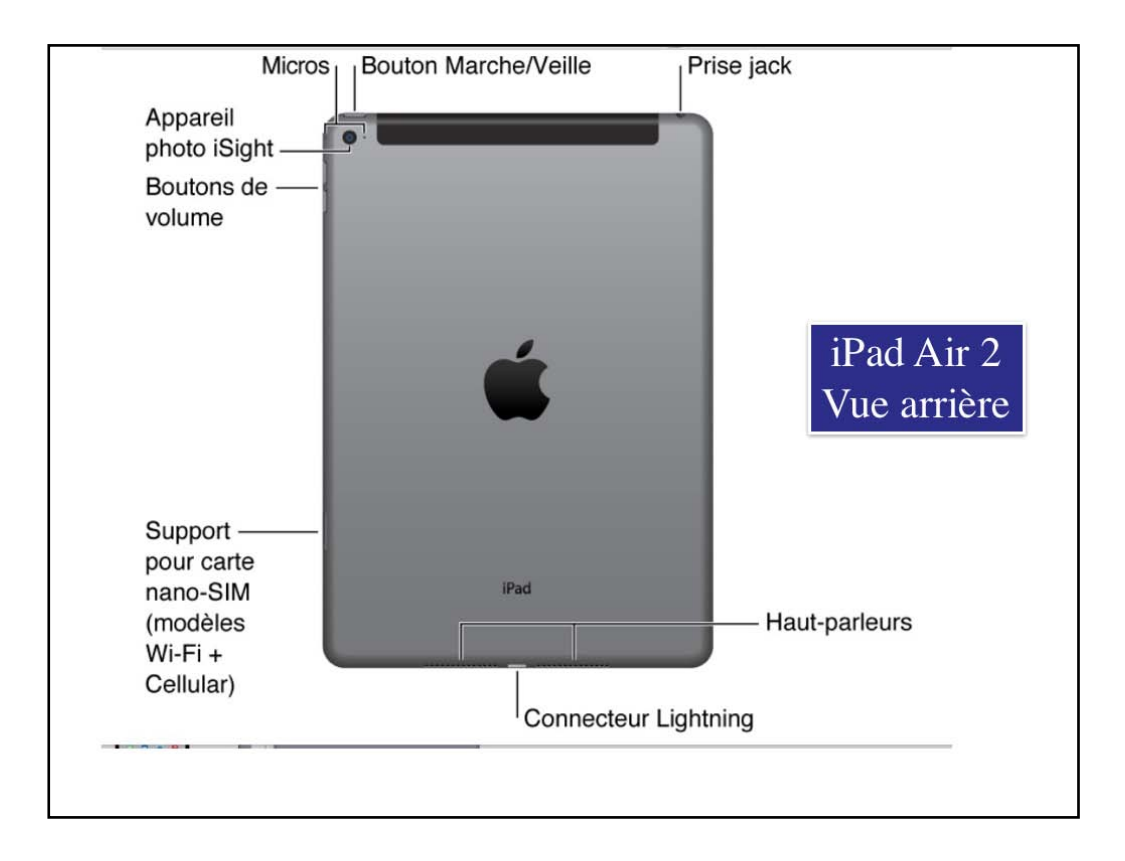

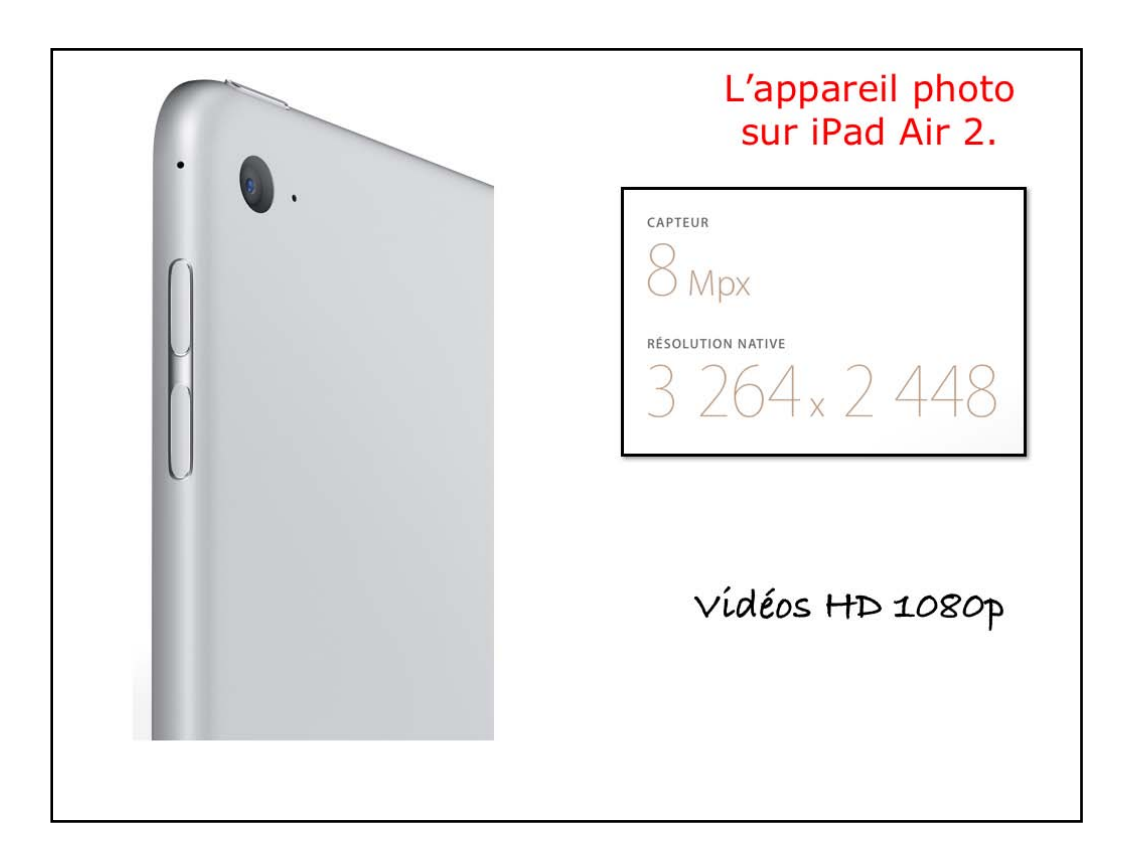

On utilisera indifféremment le nom d'appareil photo ou de caméra pour les appareils photo (et vidéo) avant et arrière de l'iPad. A l'arrière ce sera l'appareil photo iSight et à l'avant ce sera l'appareil Facetime.

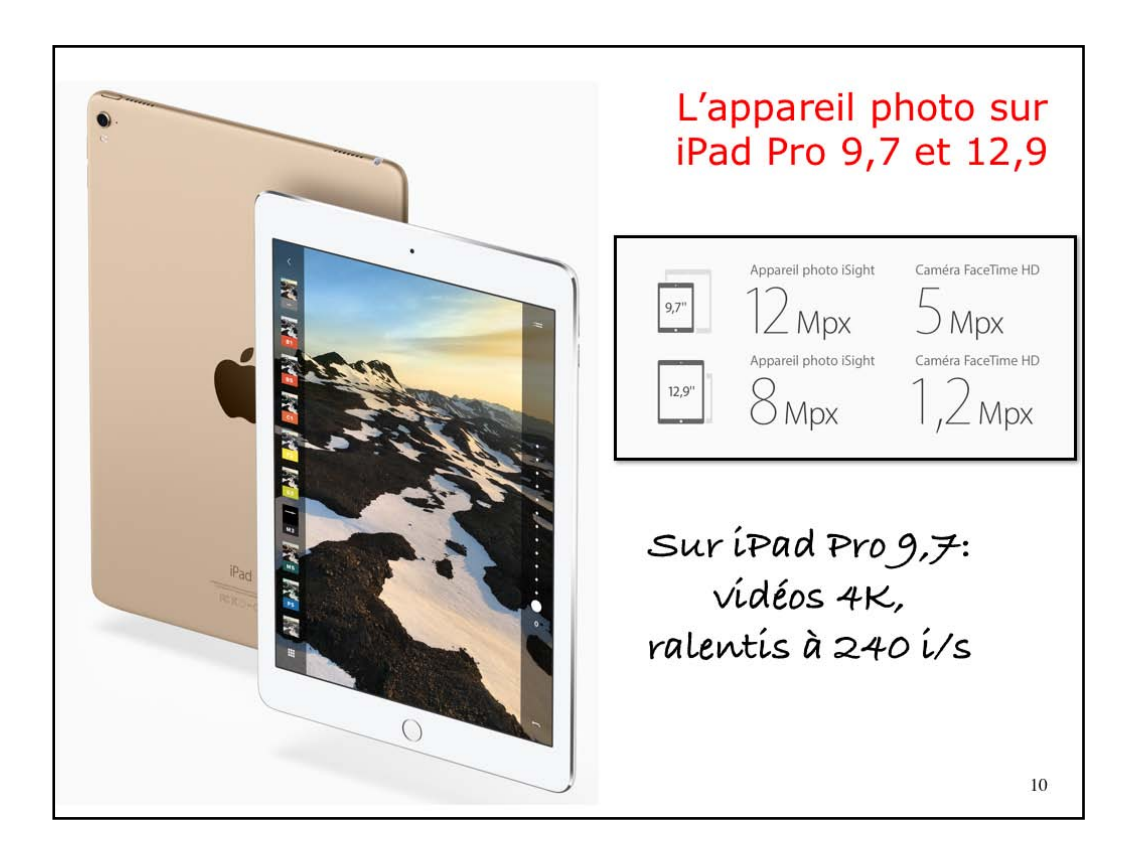

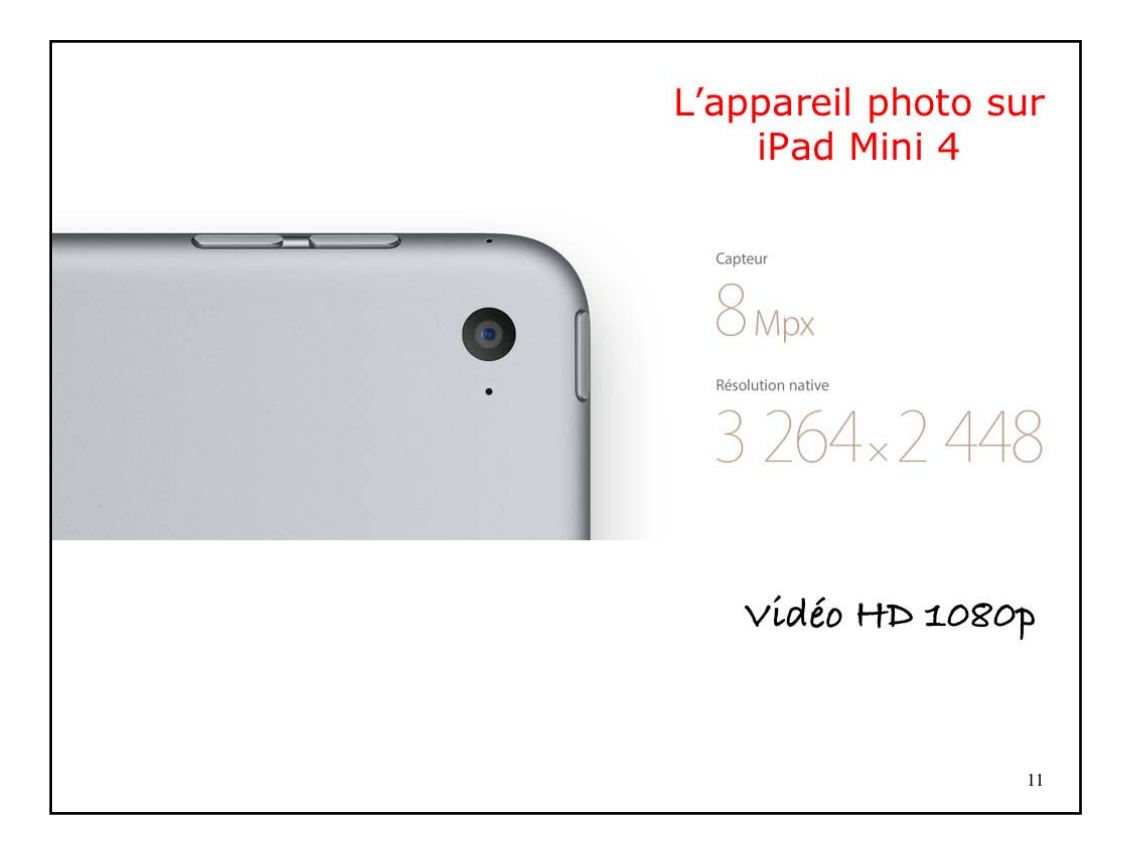

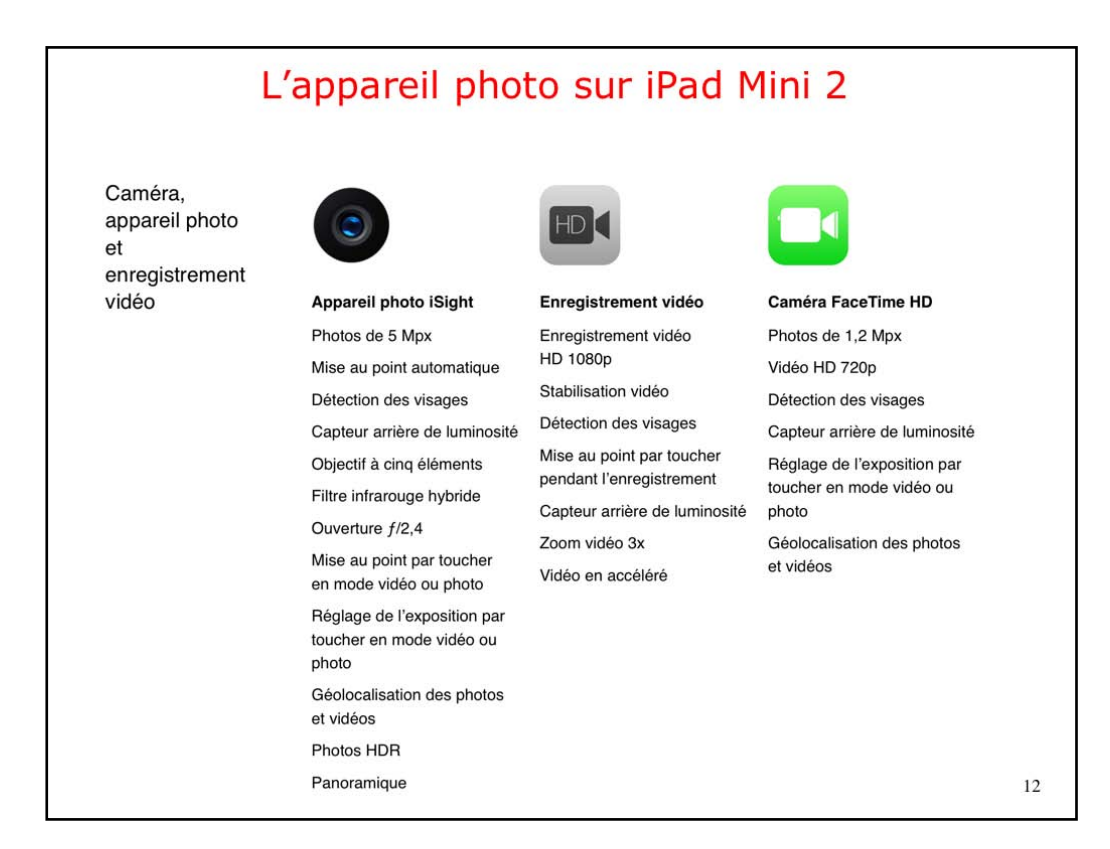

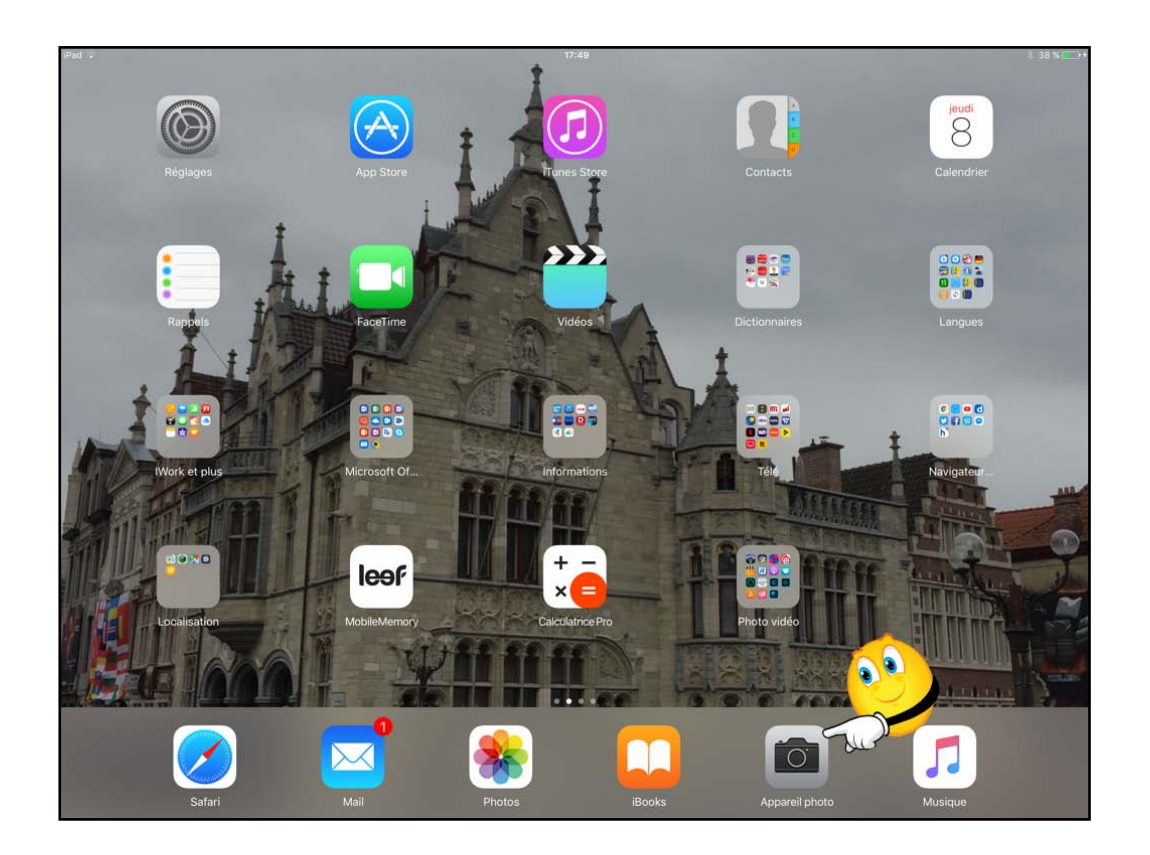

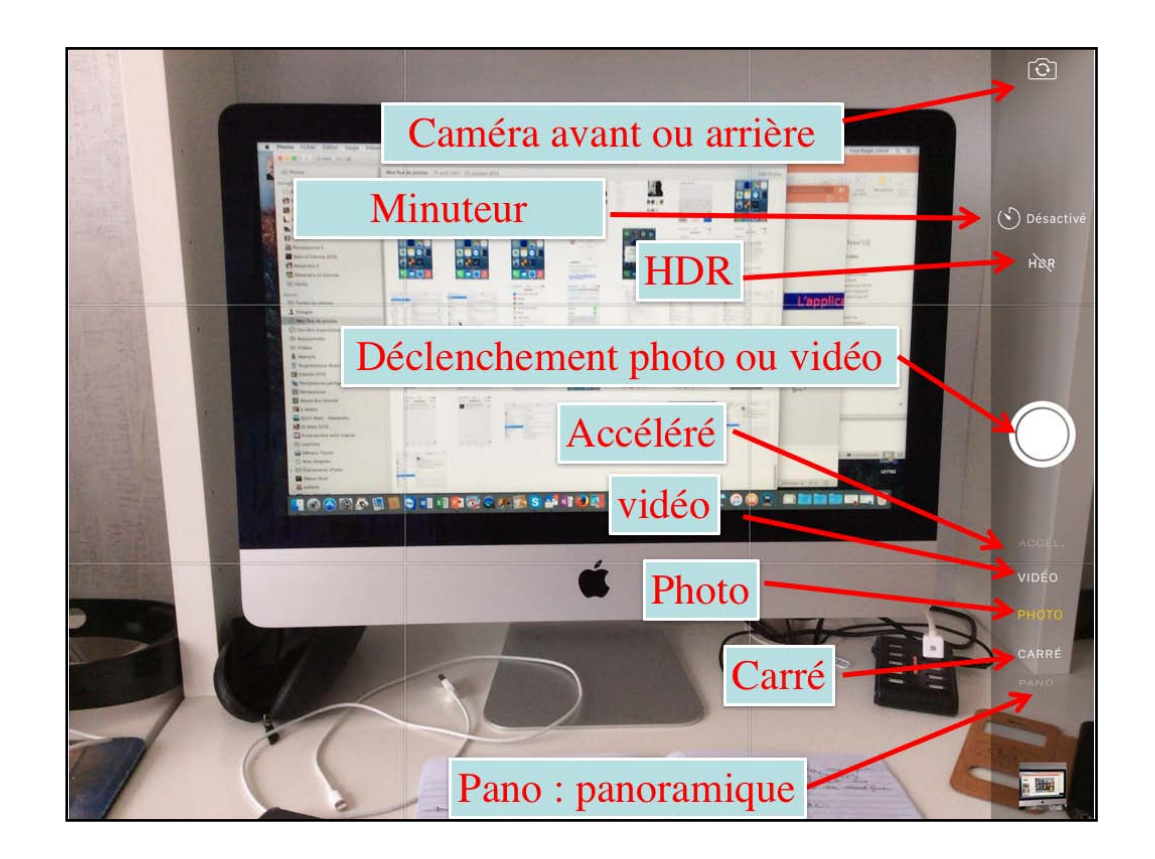

un bouton pour activer la caméra iSight (située à l'arrière) ou la caméra FaceTime (située à l'avant).

Au milieu de l'écran, à droite, vous avez un bouton qui dépend si vous photographiez ou si vous filmez.

Quand vous filmerez, le petit bouton central blanc deviendra rouge et un minuteur se mettra en route; touchez le bouton central pour commencer à filmer et touchez le bouton central pour arrêter de filmer.

Pour passer de photo à vidéo (et inversement) faite glisser votre doigt vers le haut ou vers le bas;

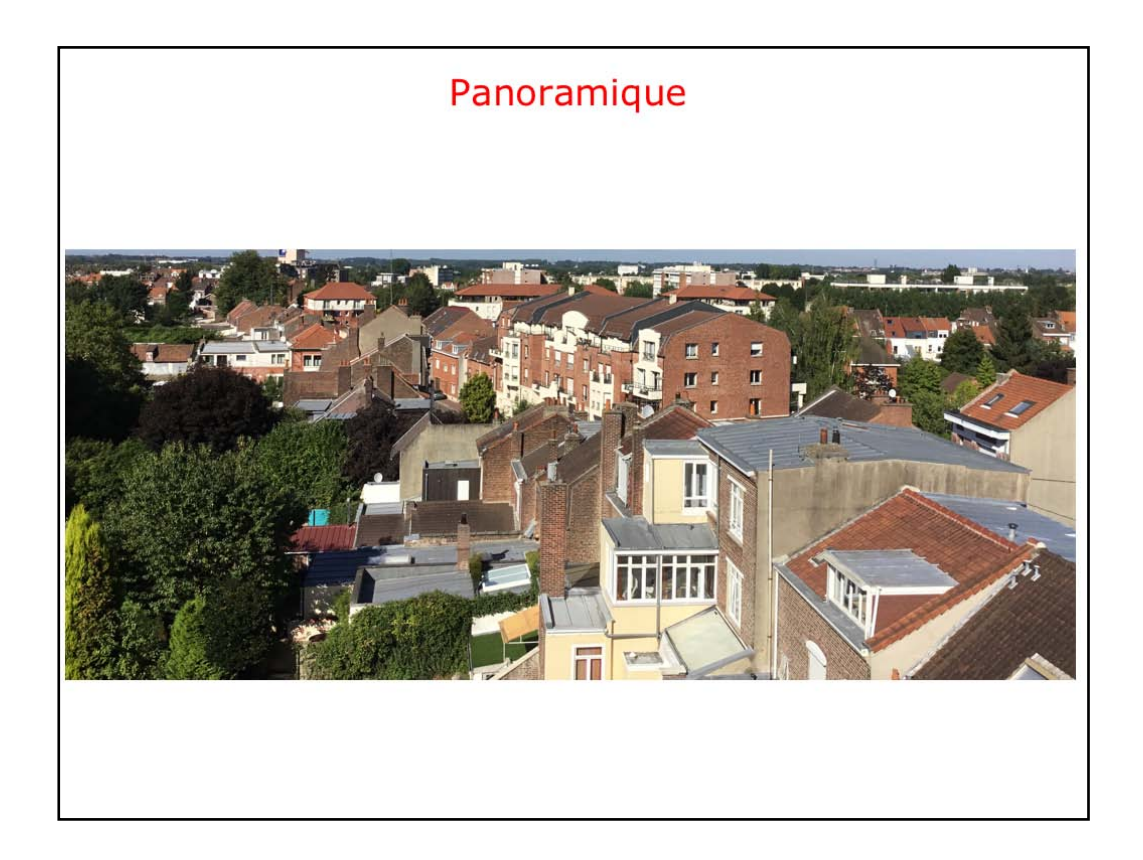

## Capturer une vidéo en accéléré :

Choisissez Accéléré, placez l'iPad à l'endroit de votre choix, puis touchez le bouton d'enregistrement de vidéo en mode Accéléré pour commencer à enregistrer un coucher de soleil, l'ouverture d'une fleur ou d'autres éléments sur une période donnée.

Touchez à nouveau le bouton d'enregistrement de vidéo pour l'arrêter.

Les photos en mode accéléré sont compílées sous forme de courte vídéo pouvant être vísíonnée et partagée.

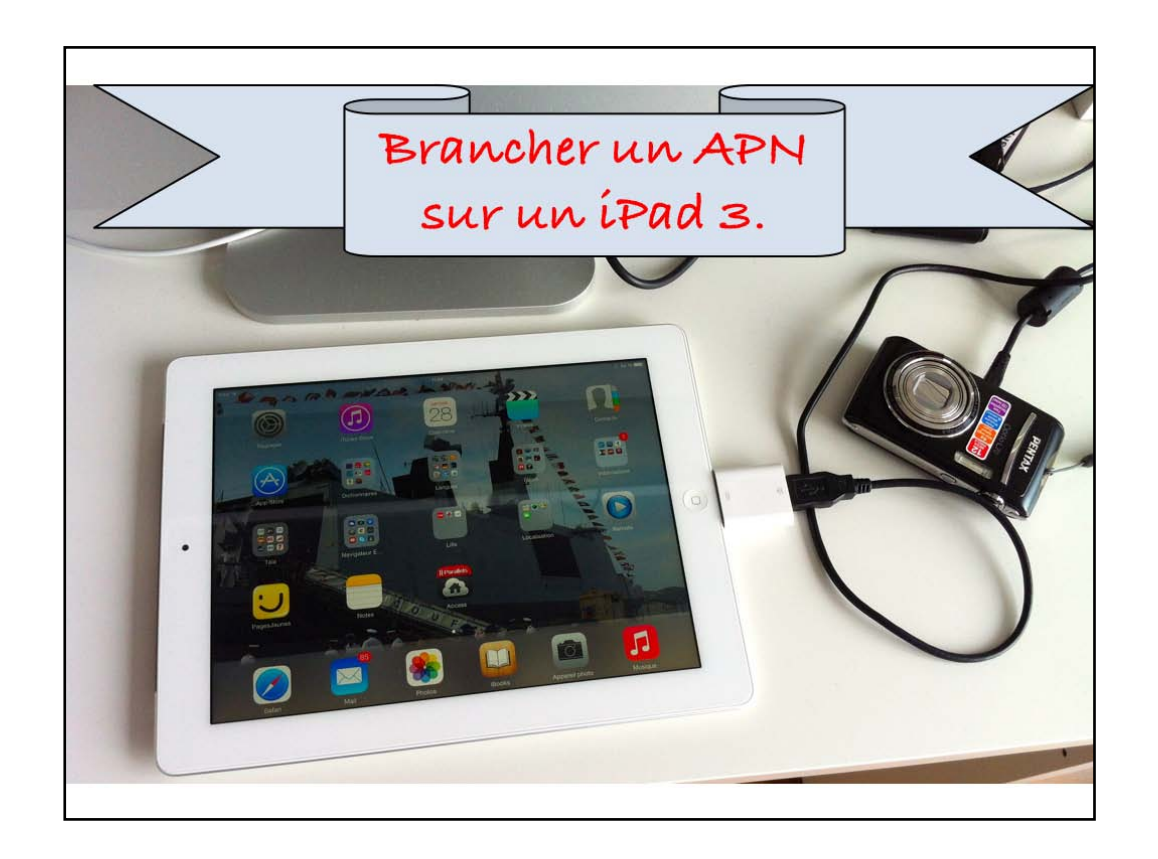

APN : Appareil Photo Numérique.

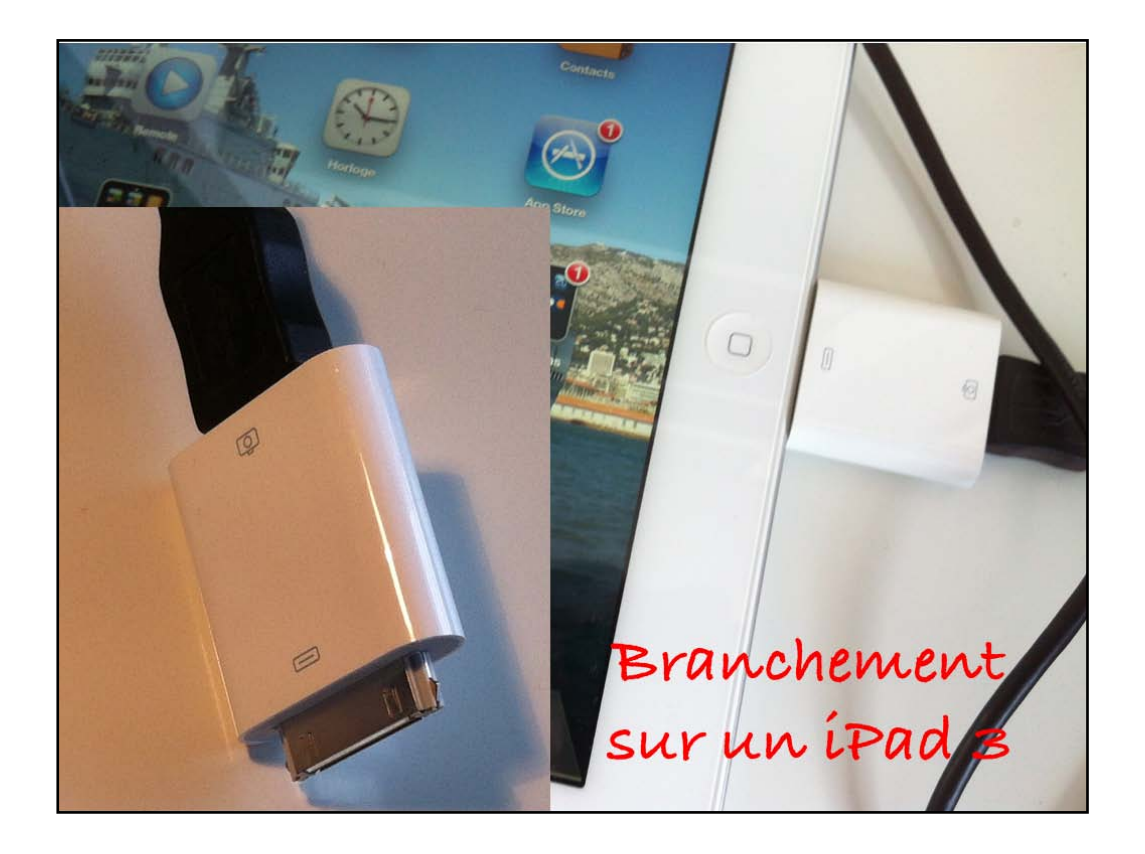

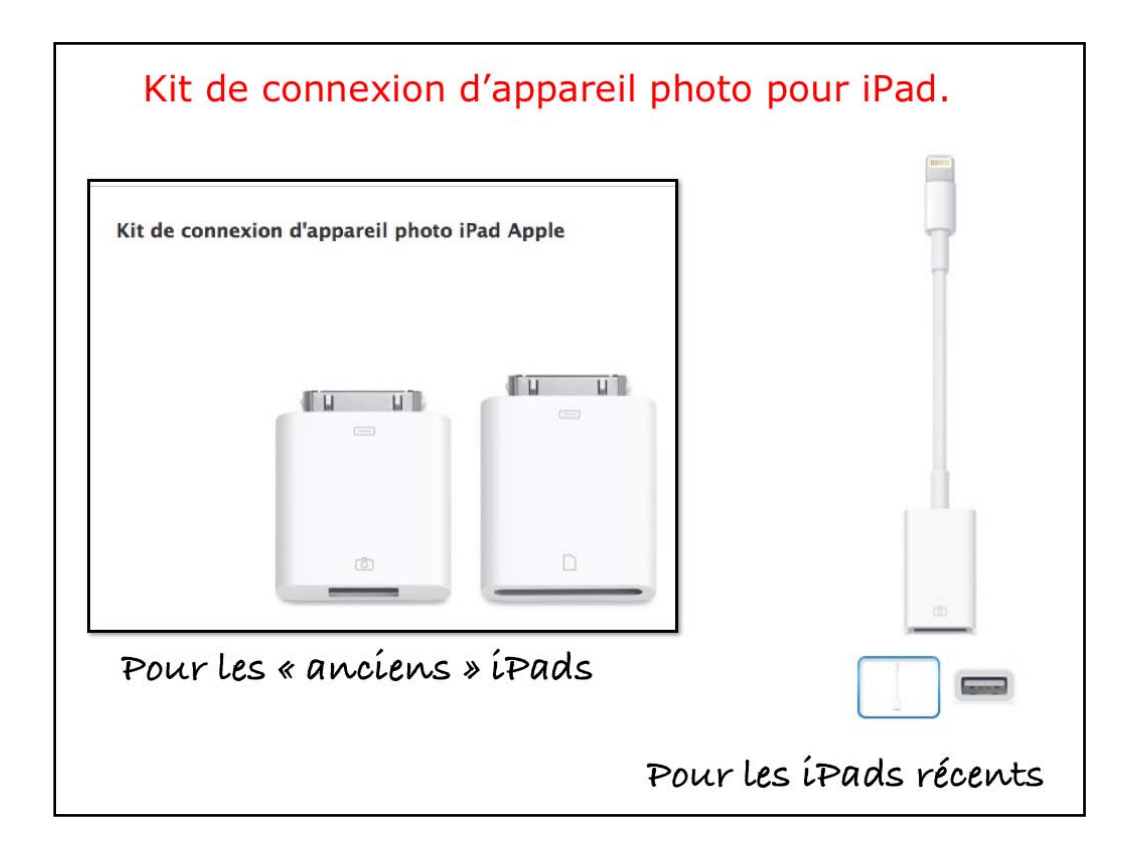

un kit de connexion pour un appareil photo numérique est disponible sur l'Apple Store.

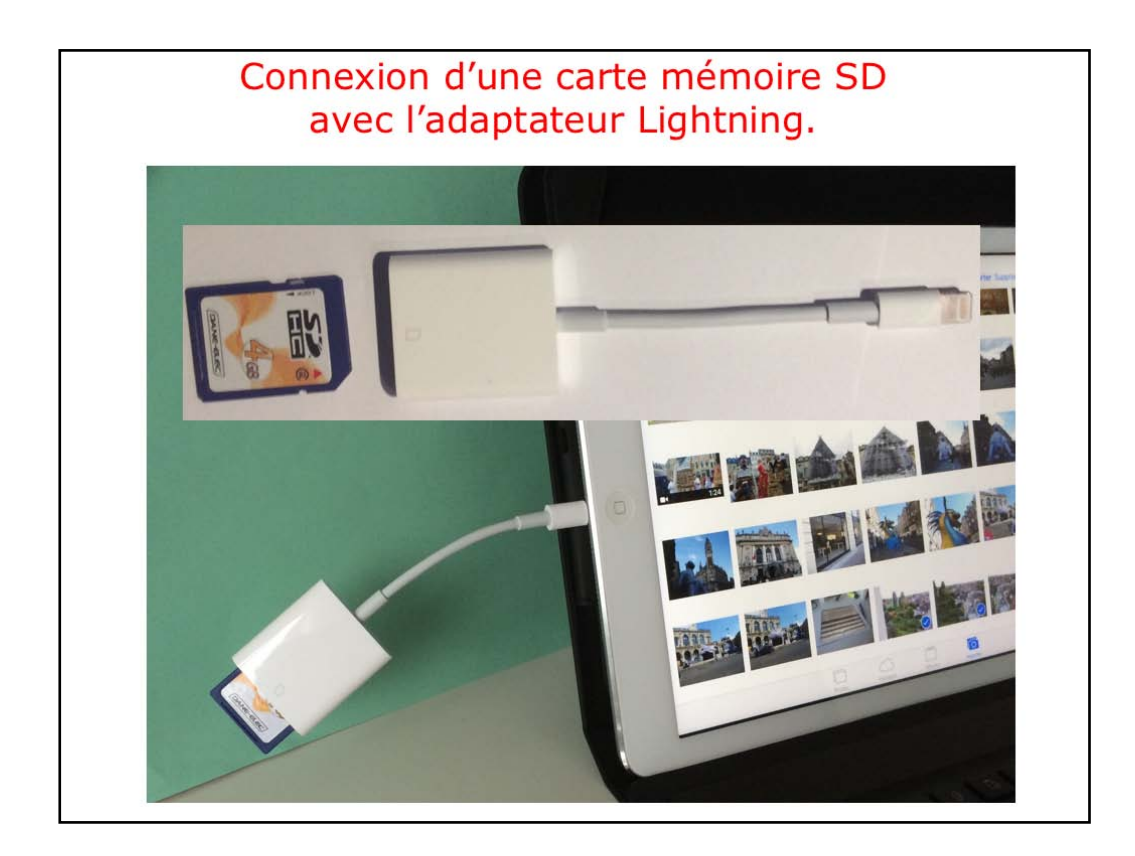

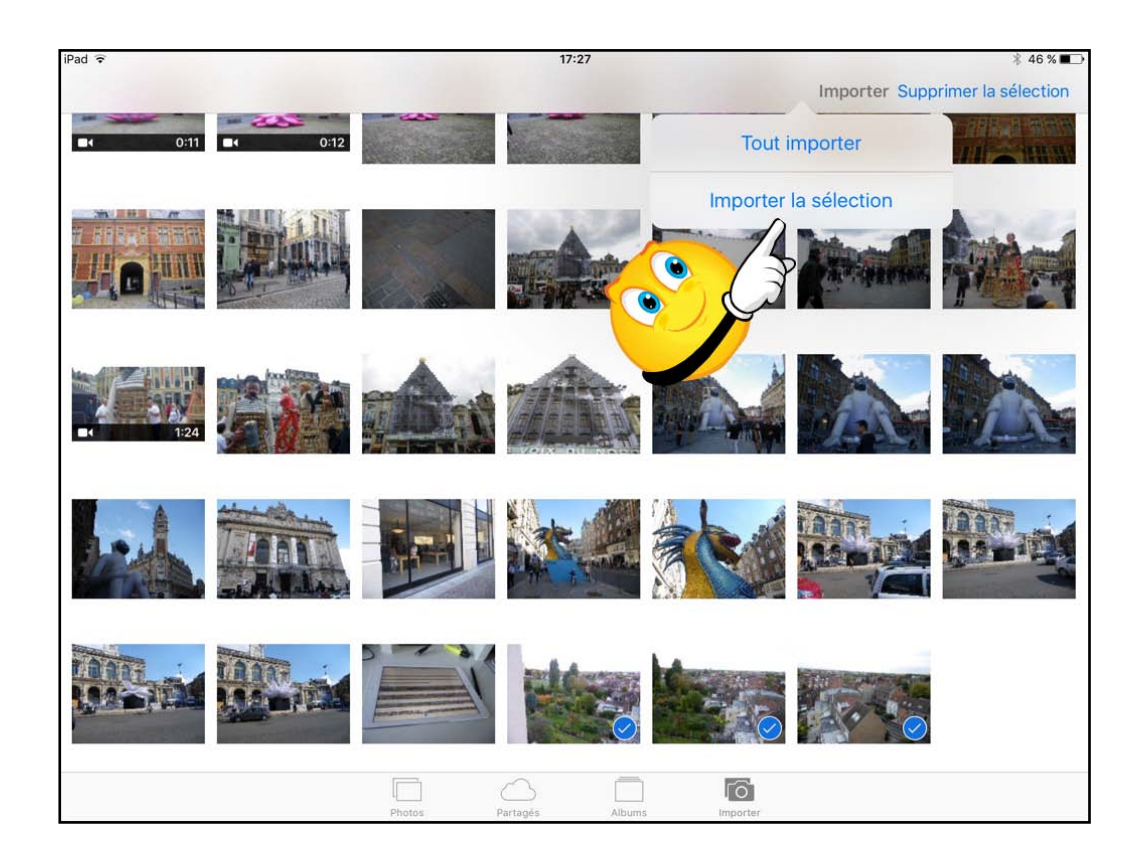

Pour importer les photos de votre appareil, branchez-le avec l'adaptateur et le câble USB. L'iPad affiche les photos venant de votre APN, touchez tout importer ou touchez les photos à importer puis importer la sélection.

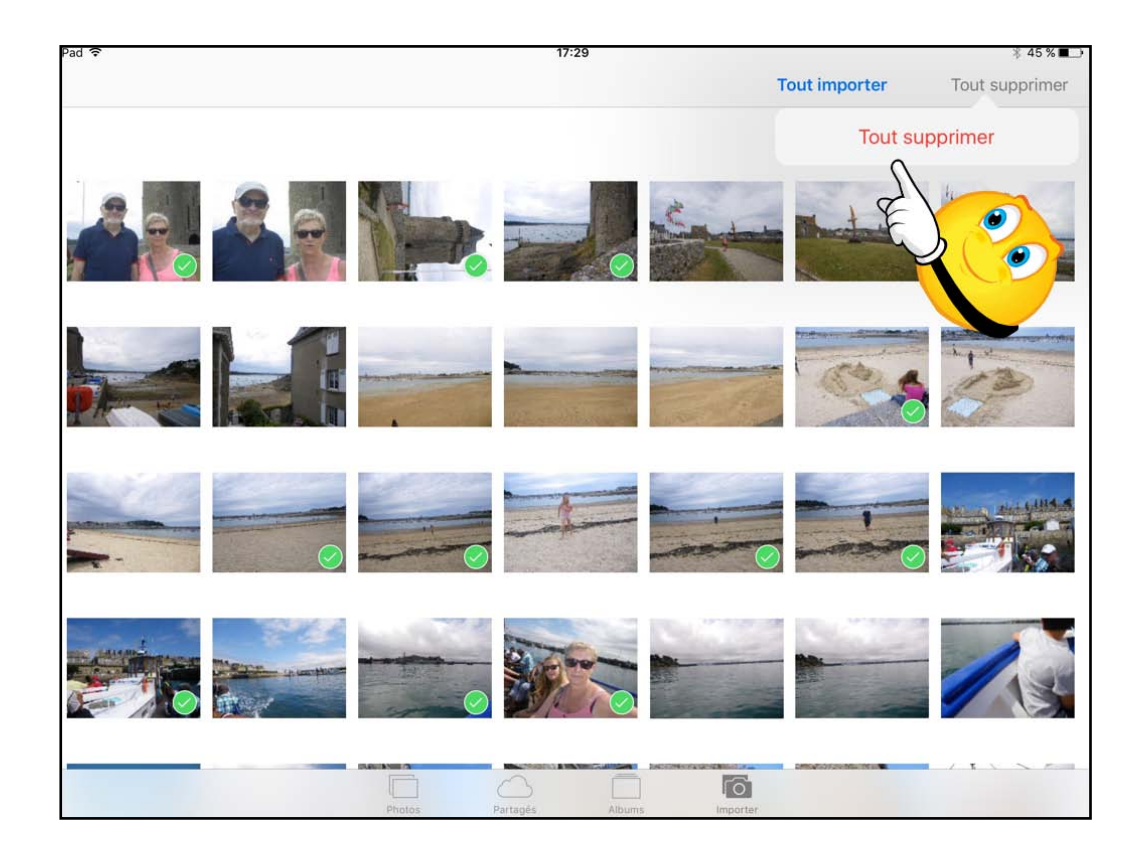

Touchez ensuite le bouton tout supprimer.

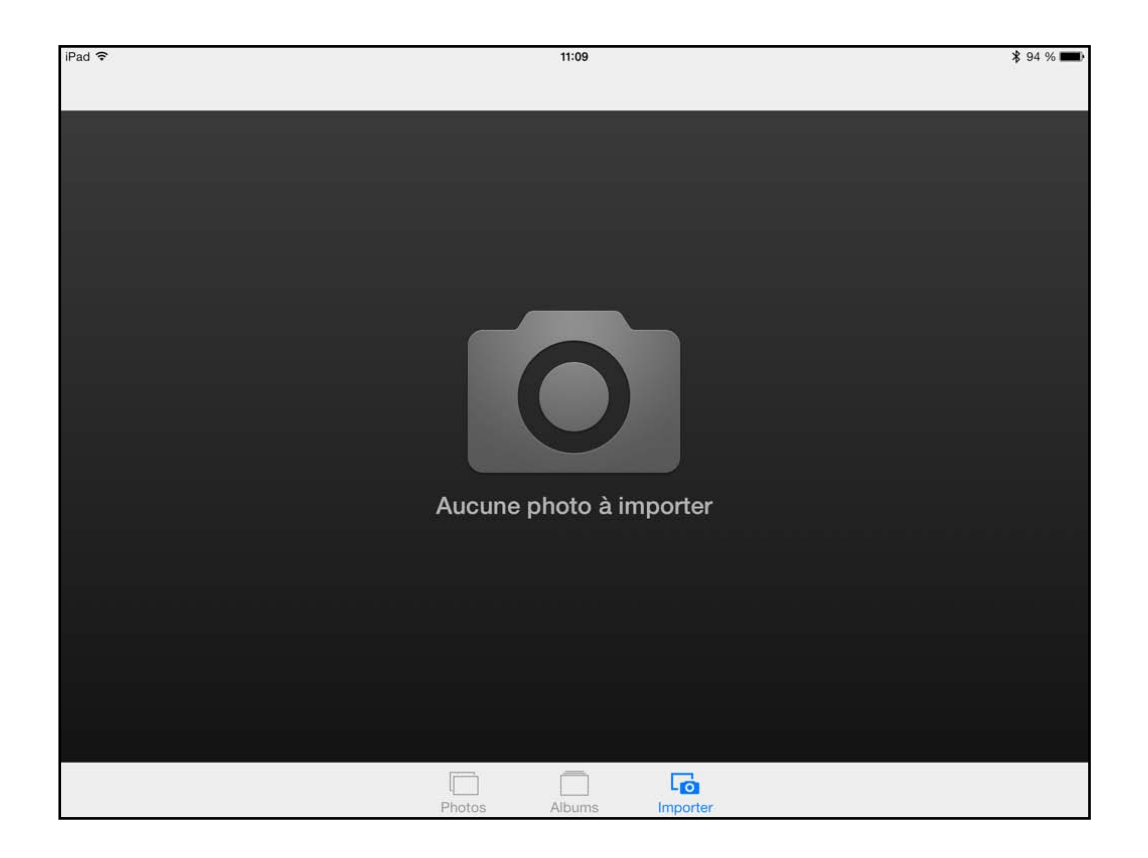

Plus de photos à importer depuis l'APN.

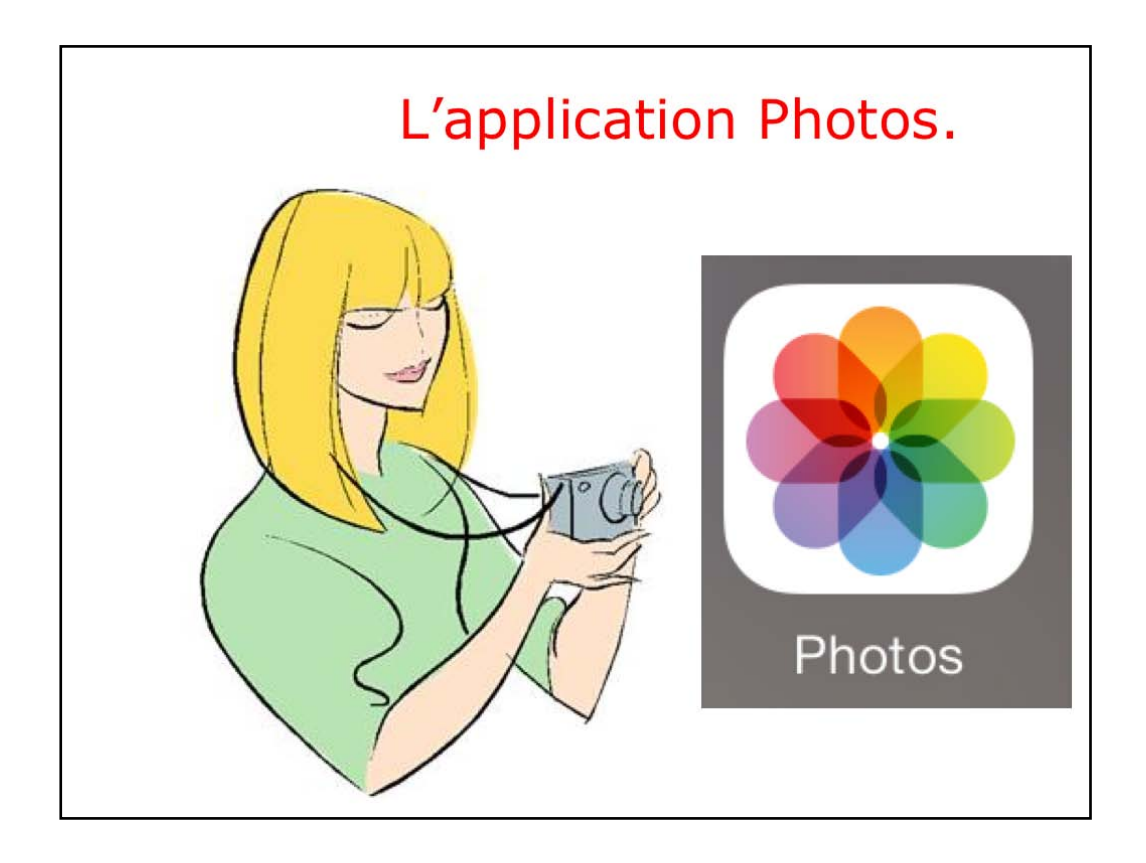

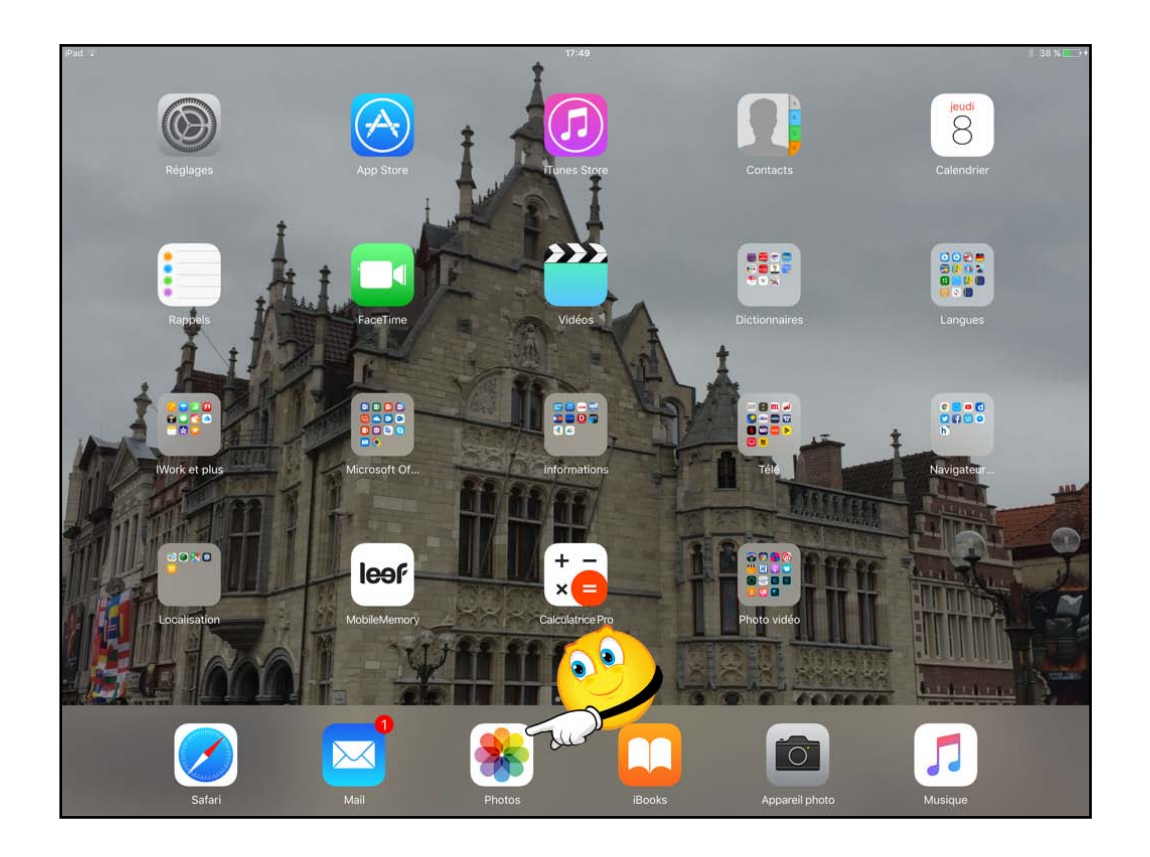

L'application Photos permet l'affichage des photos prises par votre iPad, mais aussi des photos provenant de différentes sources, et en particulier des albums qui seront généralement stockées sur le Mac avec l'application iPhoto ou Photos.

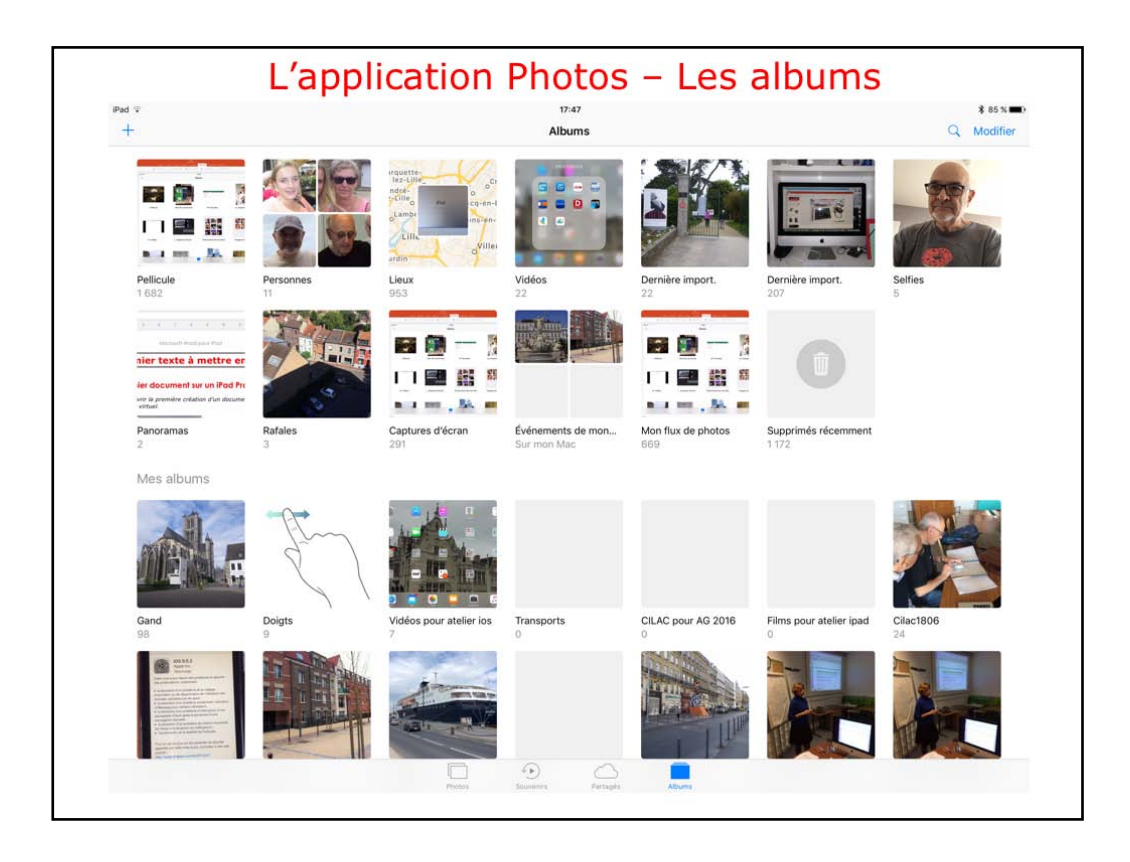

Toutes les photos sont accessibles depuis l'application Photos. Le flux photos permet de voir des photos prises de plusieurs de vos appareils (iPad, iPhone, iPod touch), dans la mesure où la fonctionnalité a été activée. La synchronisation du flux photos se fait en Wi-Fi.

Les albums contiennent la Pellicule et des albums qui peuvent être créés sur l'iPad ou depuis le Mac avec iPhoto ou Photos.

La pellícule contient les photos et les vidéos prises depuis l'iPad; les photos peuvent être des captures d'écrans.

Dans íOS 10 on a en plus : Autoportraíts (selfies in English), captures d'écrans et Lieux.

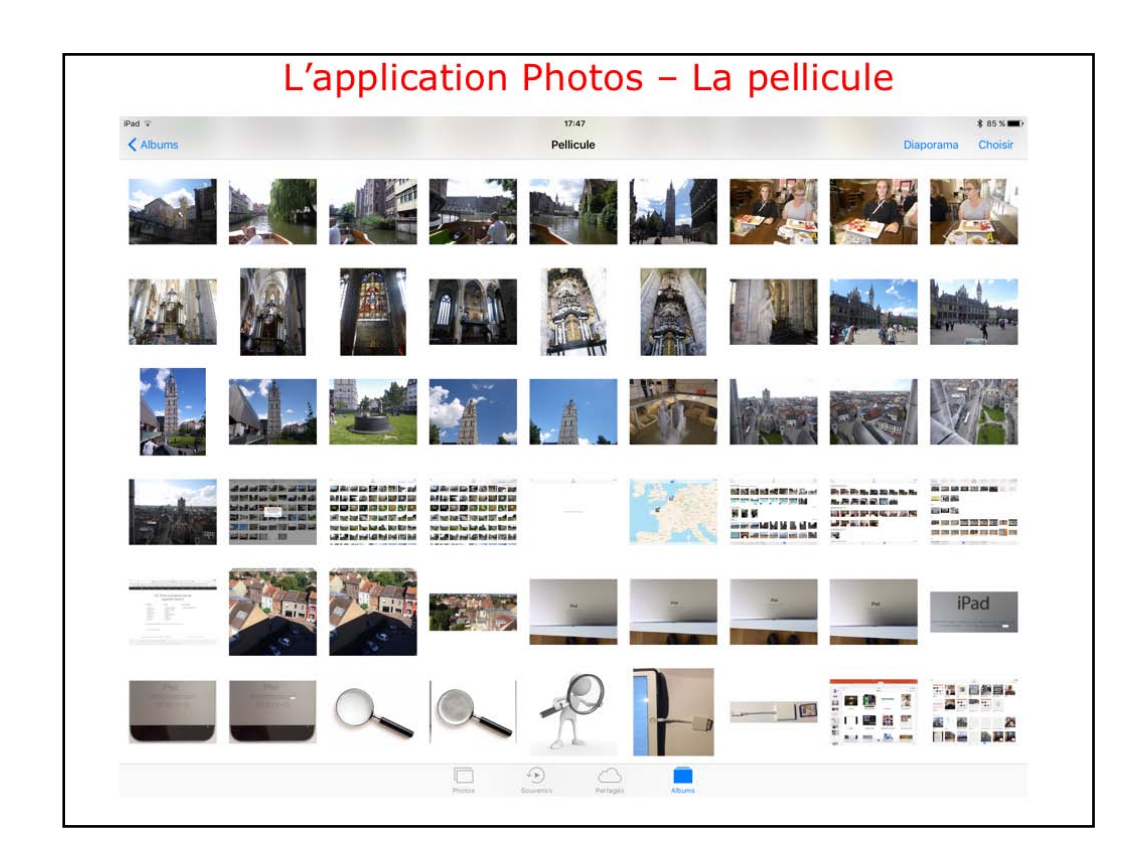

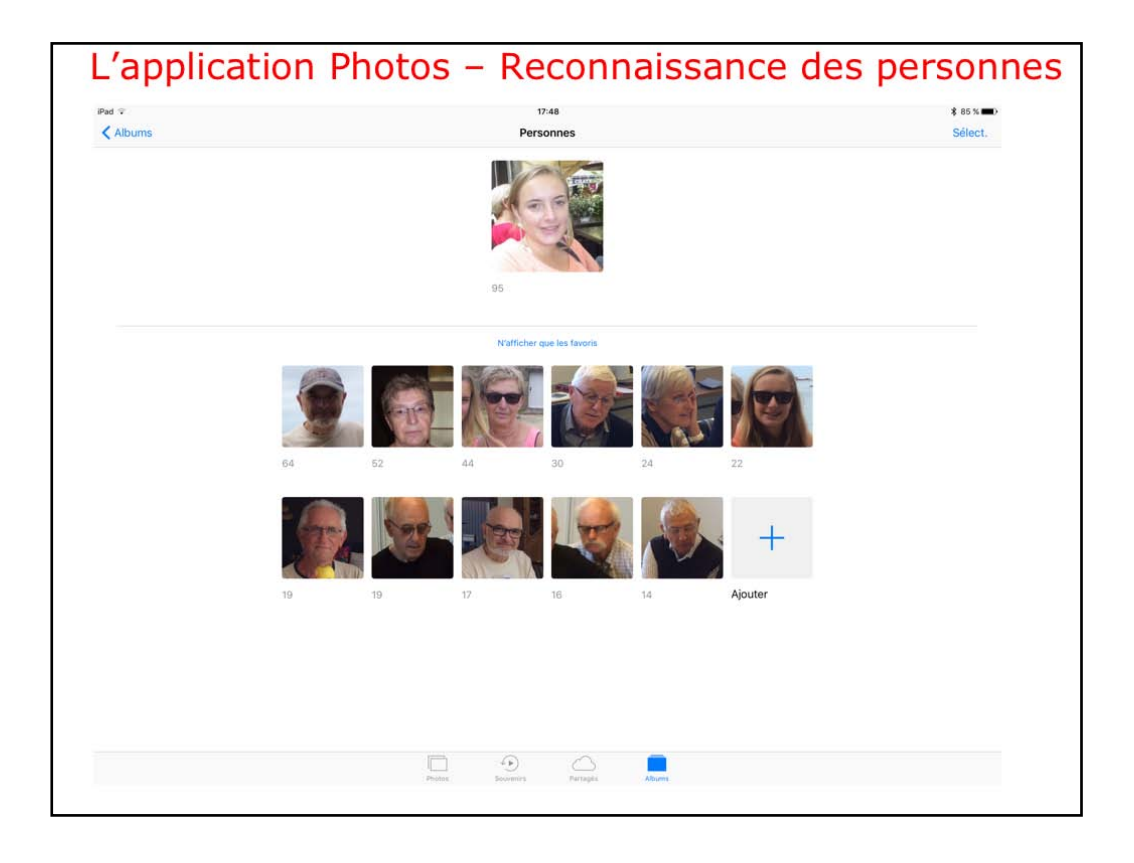

Dans la version sous iOS 10, Photos reconnaît mieux les visages.

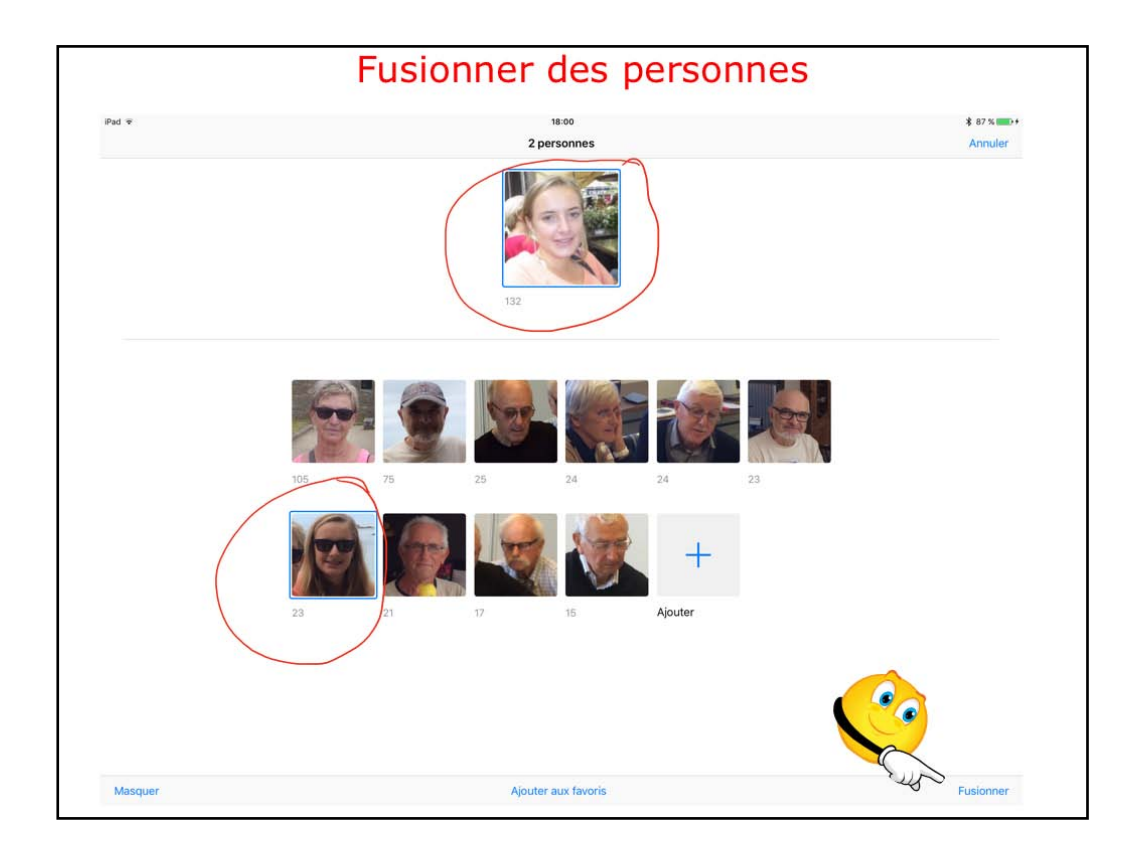

Sí Photos a reconnu une personne en plusieurs endroits, touchez les 2 groupes de photos et touchez Fusionner.

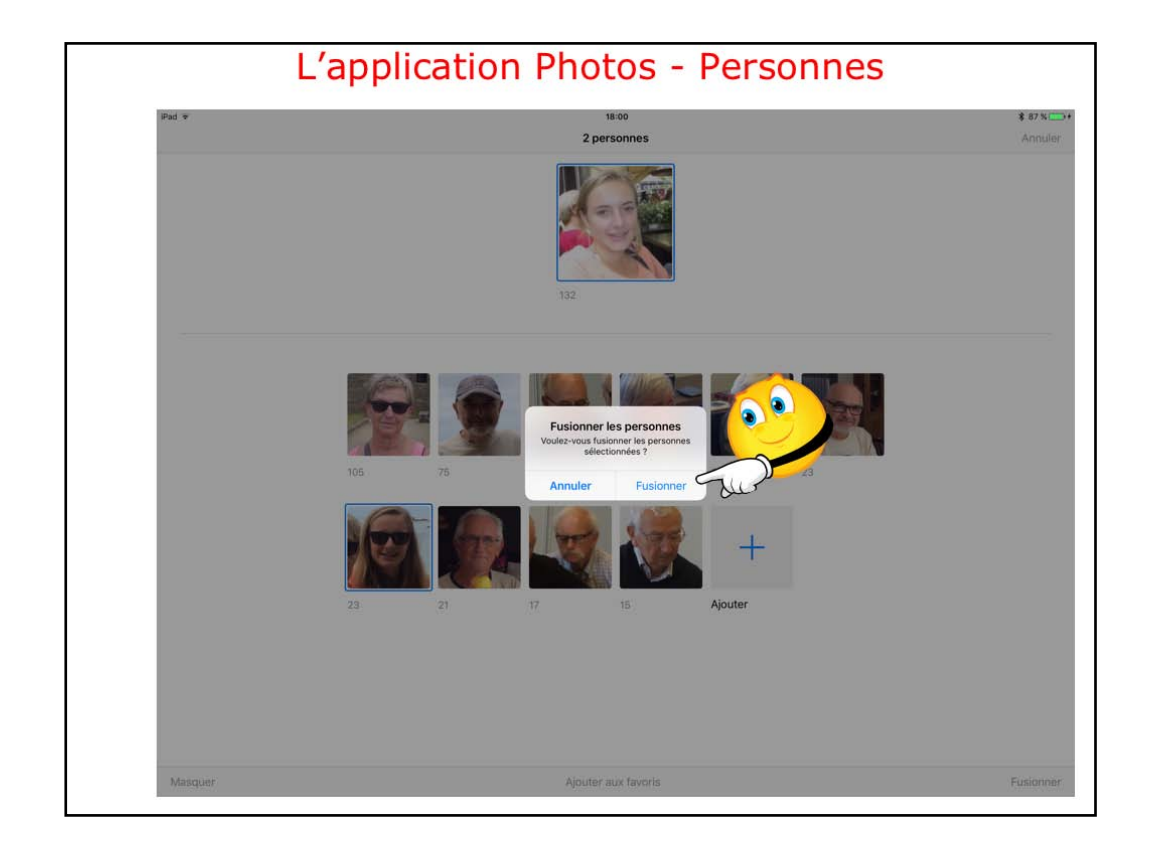

Confirmer Fusíonner.

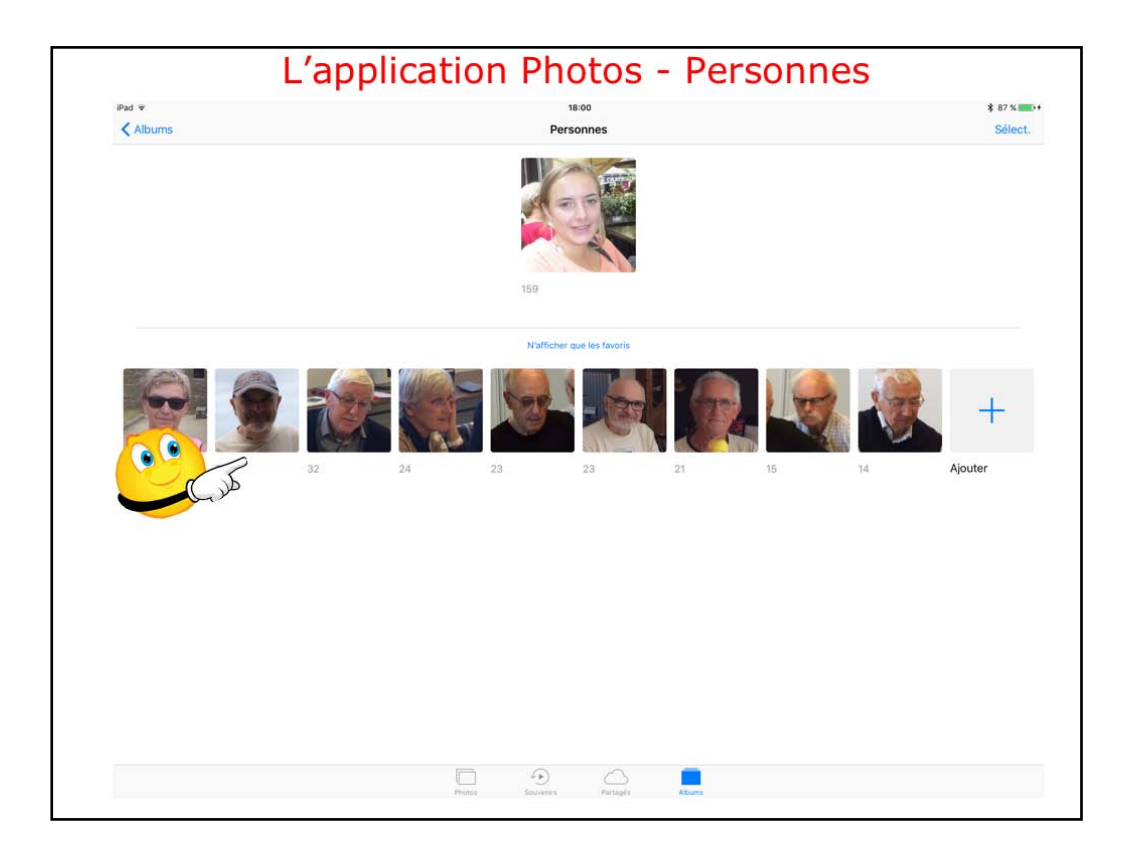

- Les 2 groupes ont été fusionnés.
- Je touche maintenant une autre photo.

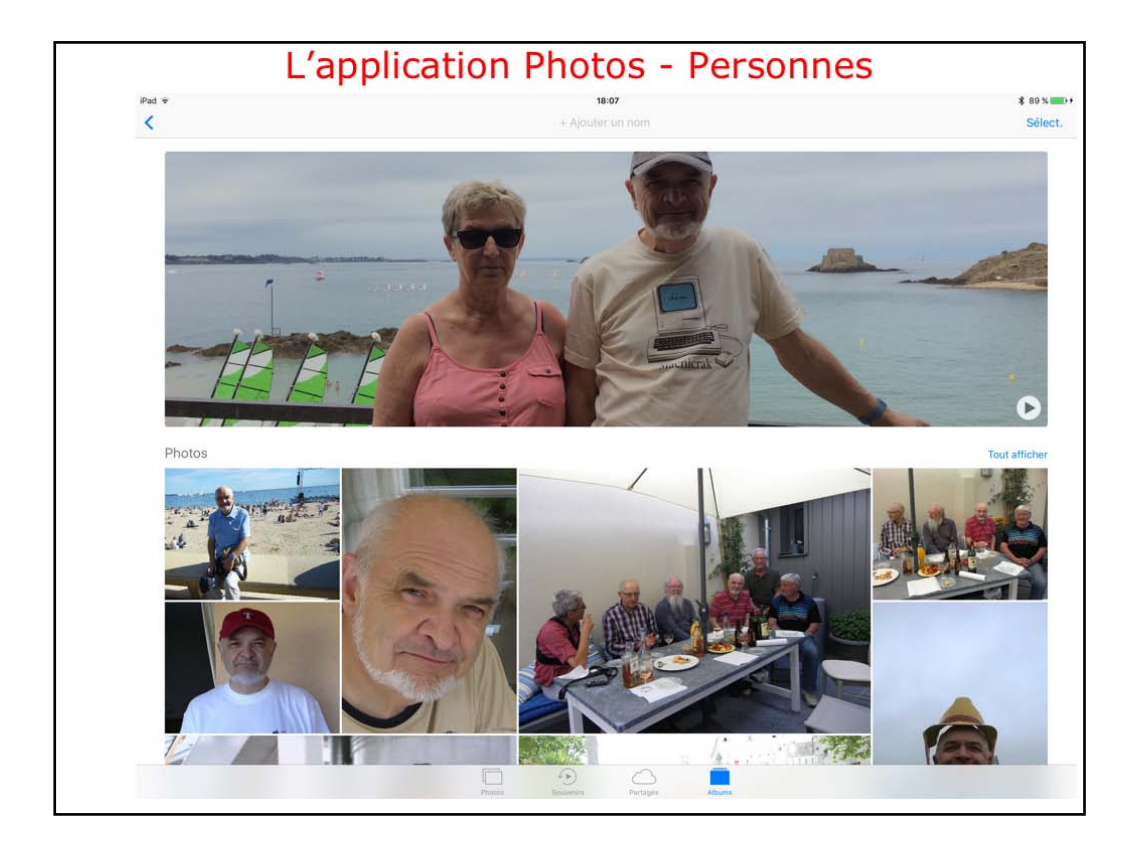

Photos affiche une sélection de photos; vous pouvez créer une vidéo en touchant le triangle situé dans la première photo (en haut à droite)

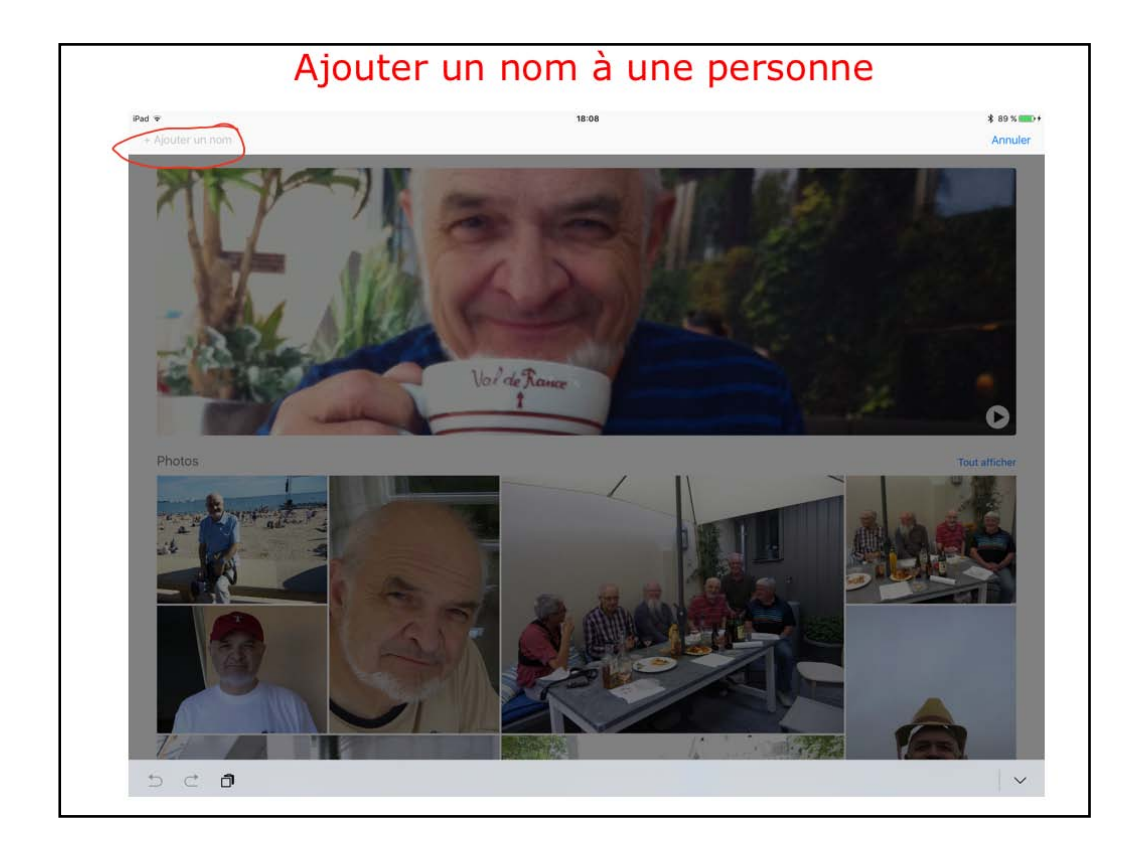

Icí je vais recommencer un changement de nom.

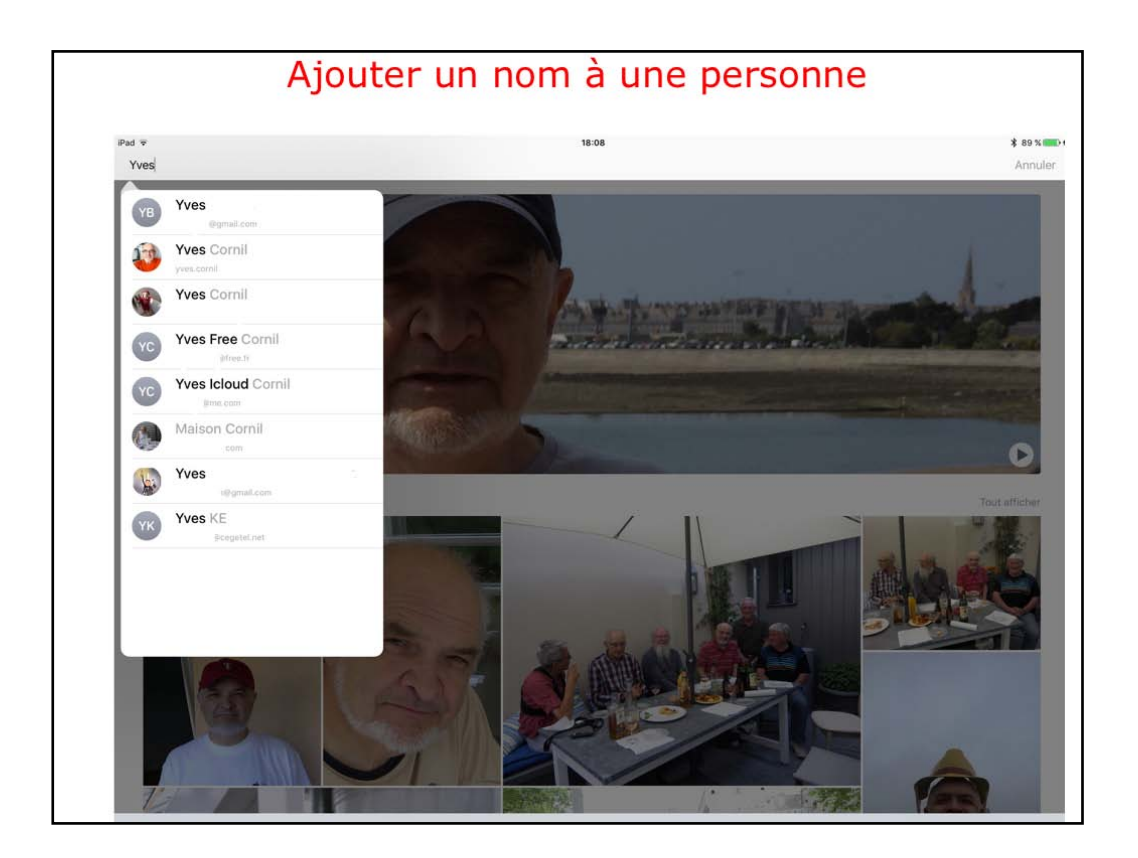

Le nom est Yves; Photos propose plusíeurs nom contenus dans le Carnet d'adresses; vous n'êtes pas obligé à choisir un nom dans la liste proposée.

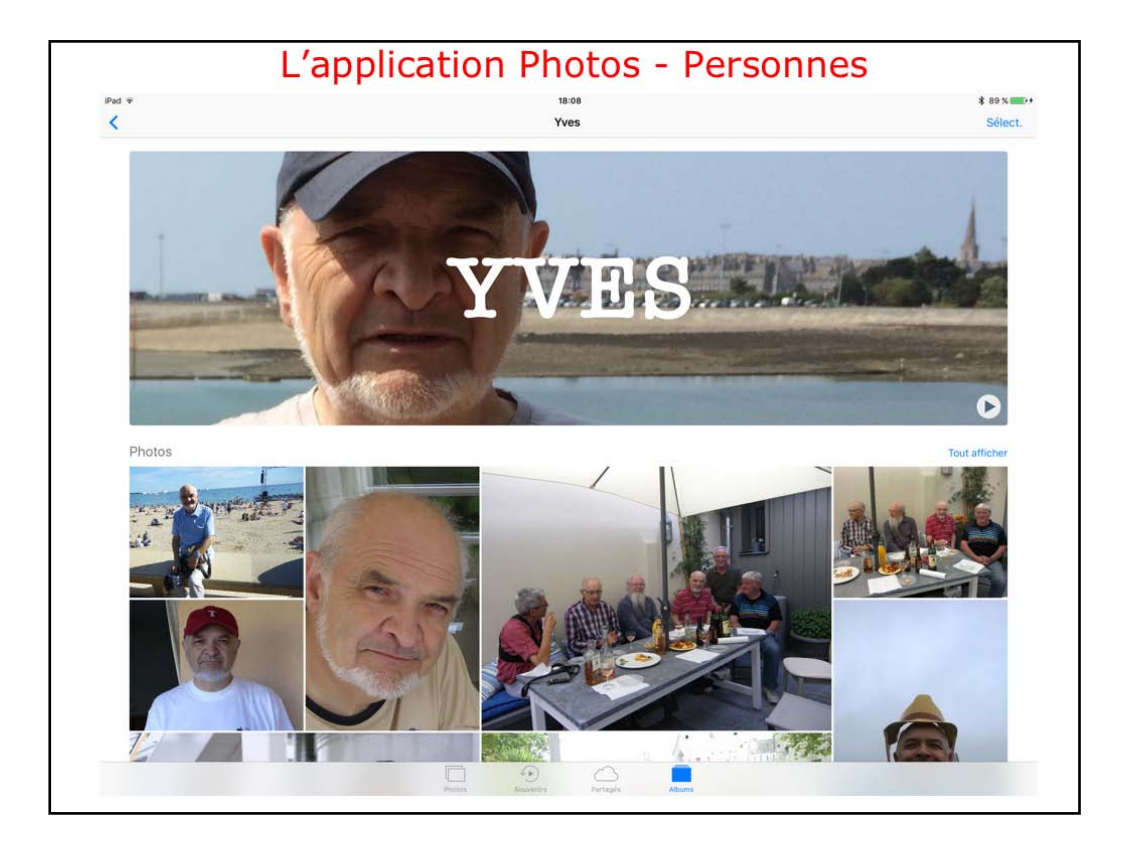

Le nom est Yves.

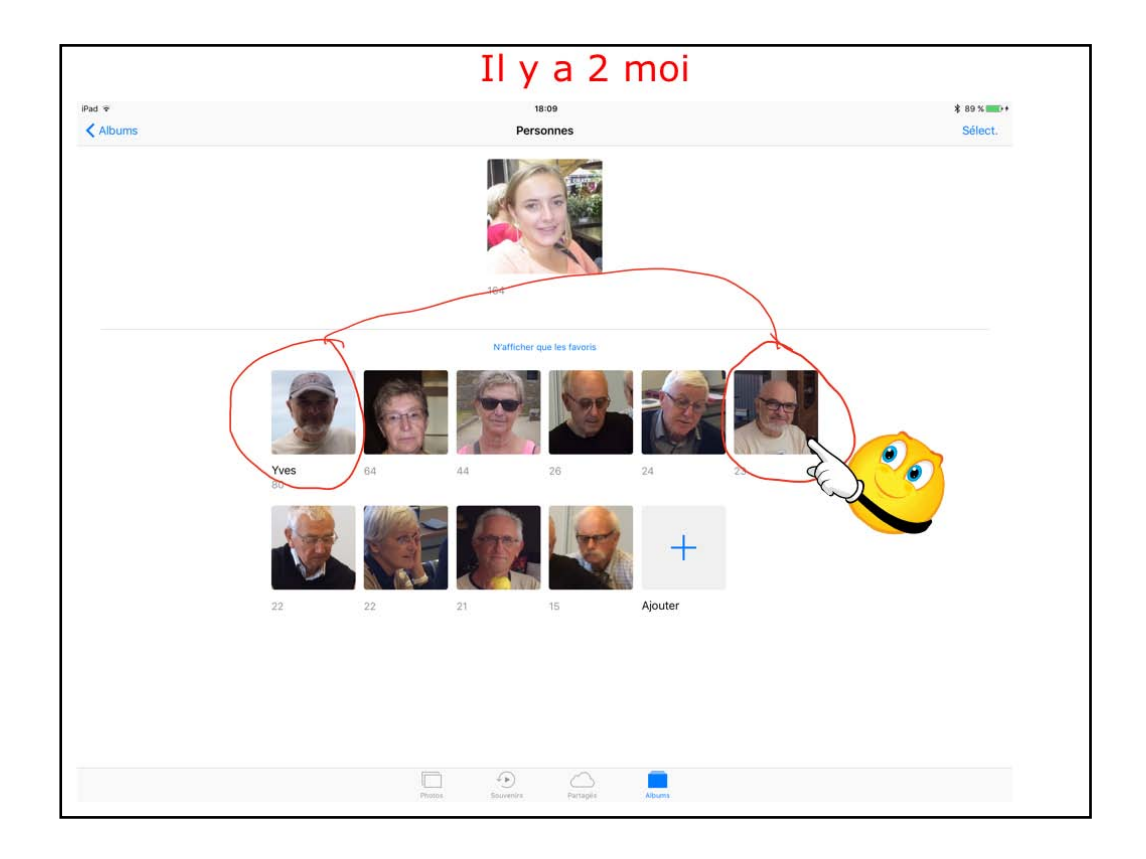

Icí je vaís regrouper 2 groupes de photos; un groupe avec un nom et un groupe sans nom.

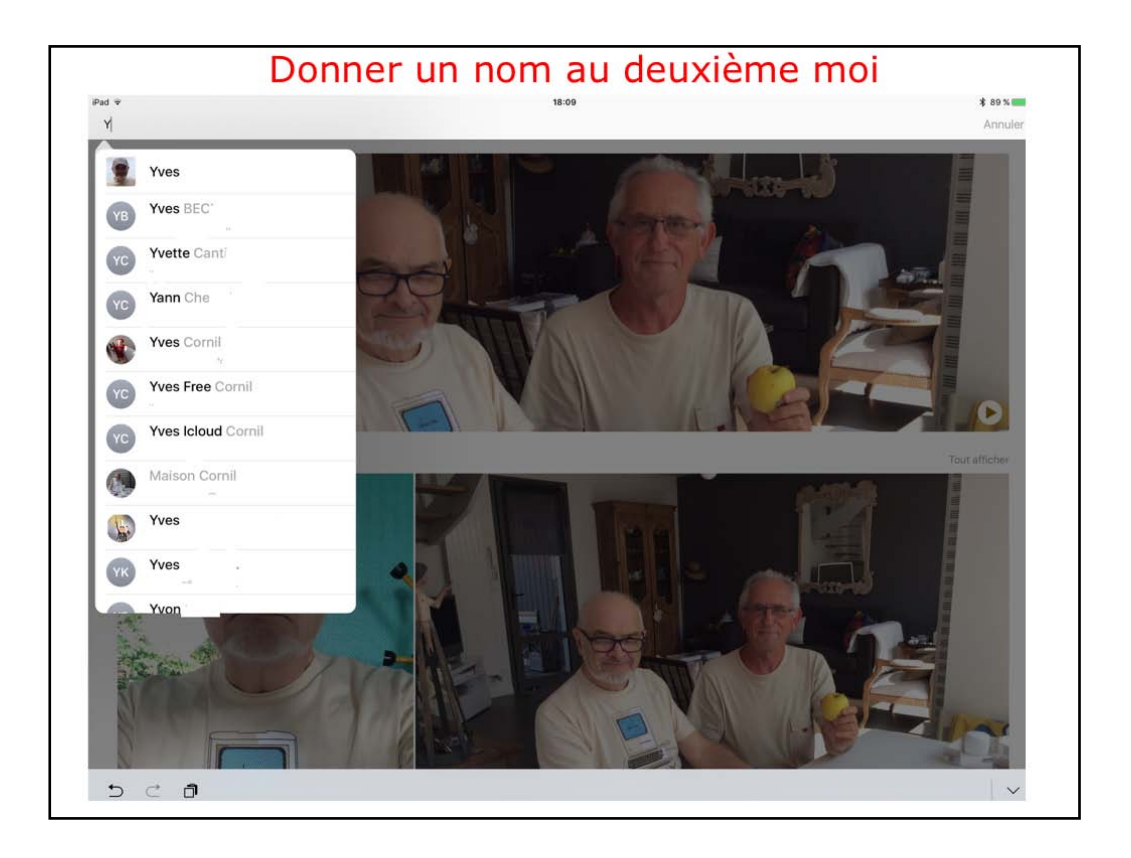

Je donne Yves comme nom; Photos propose des noms venant du Carnet d'adresses, comme précédemment.

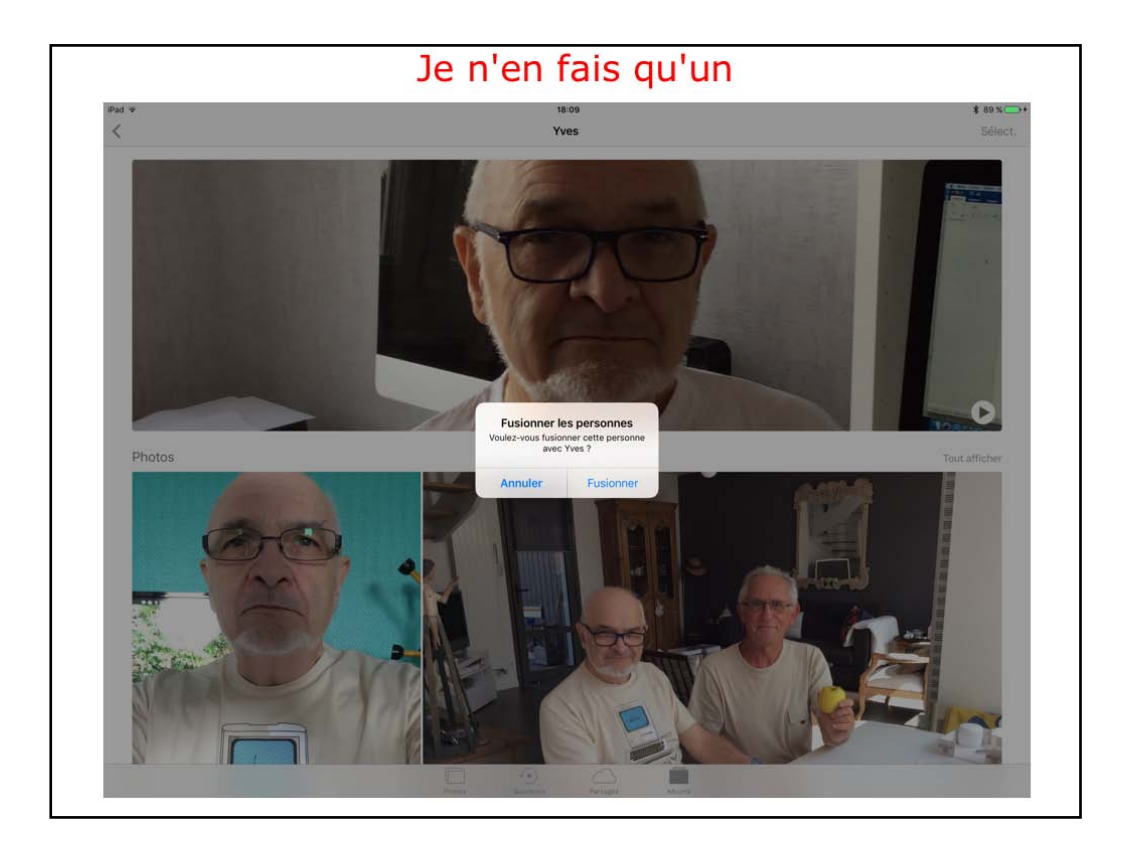

Photos propose de fusíonner les 2 groupes.

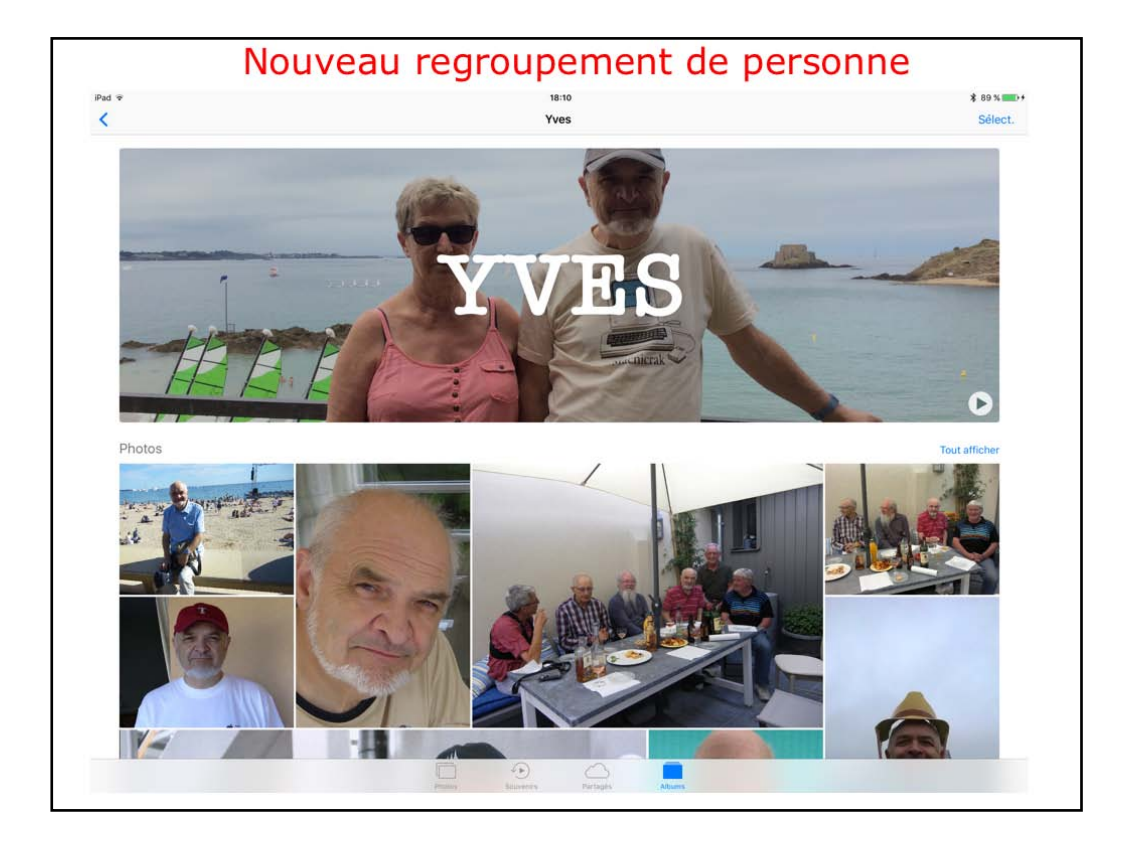

Le groupe fusíonné Yves.

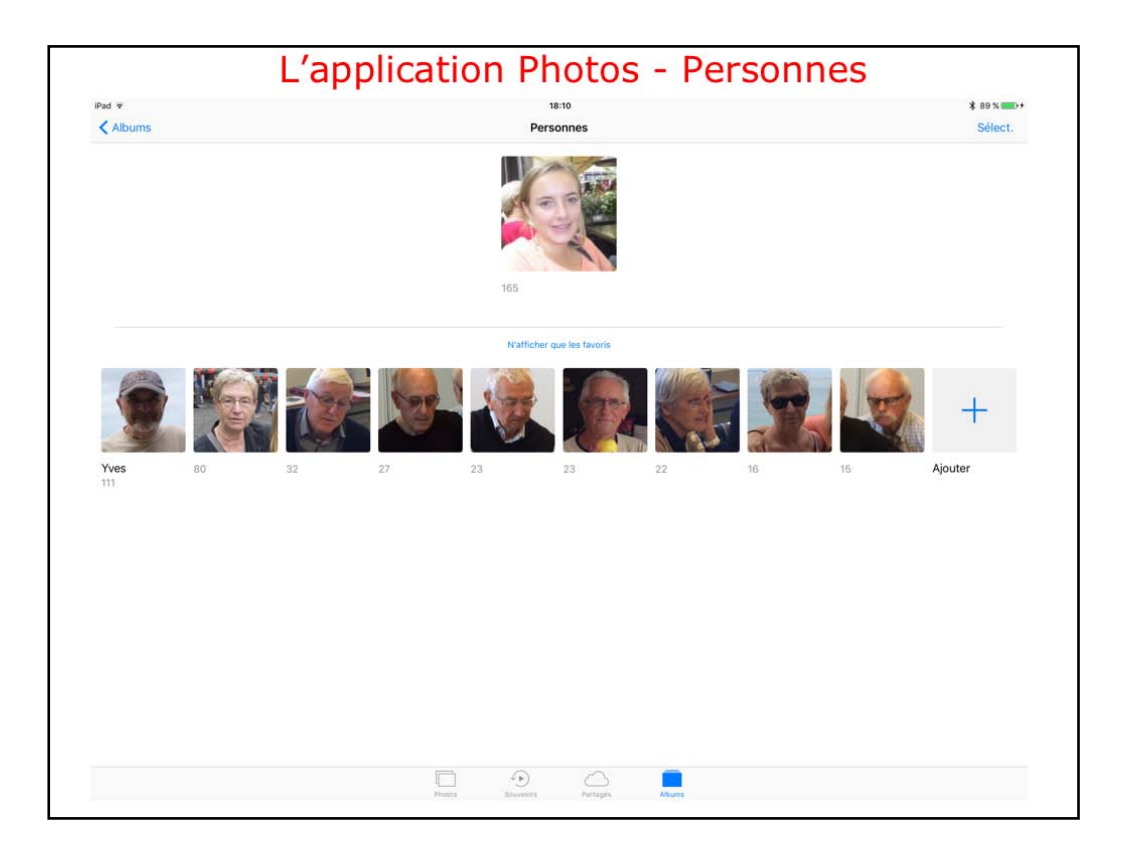

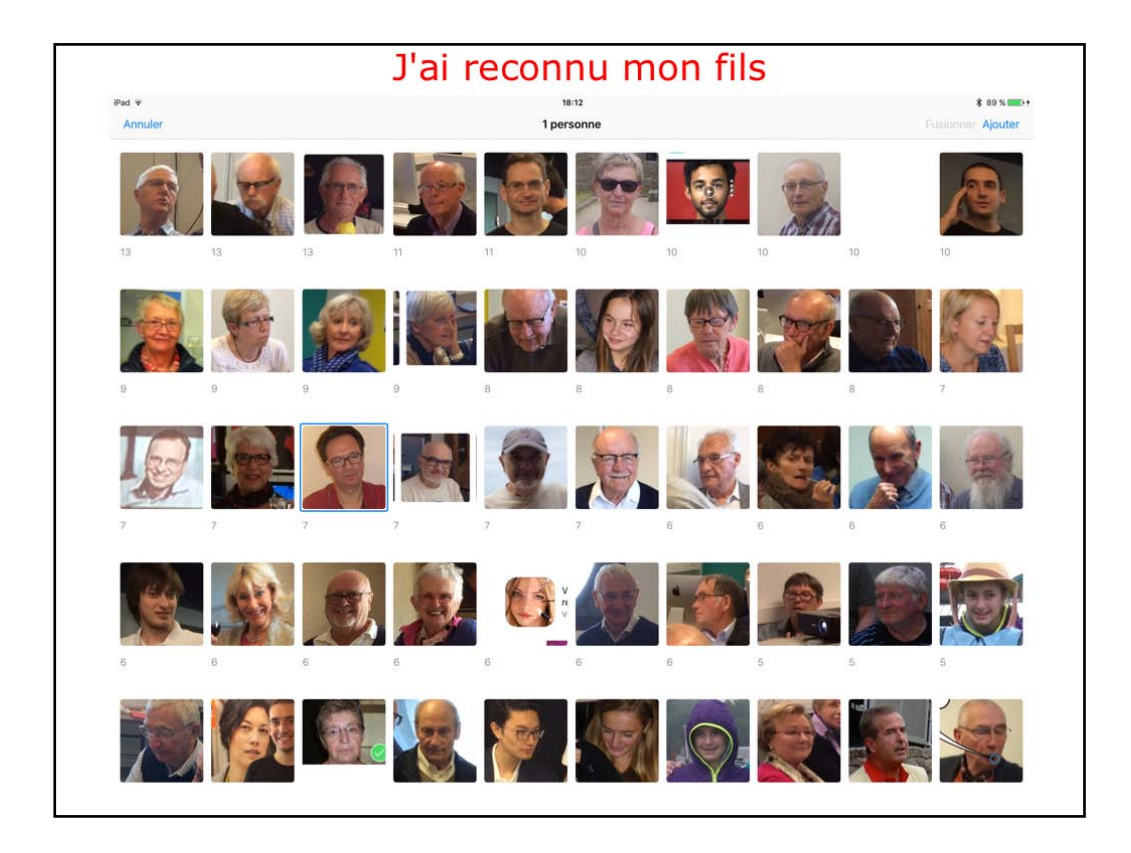

Icí dans les dífférents visages je vais donner un nom.

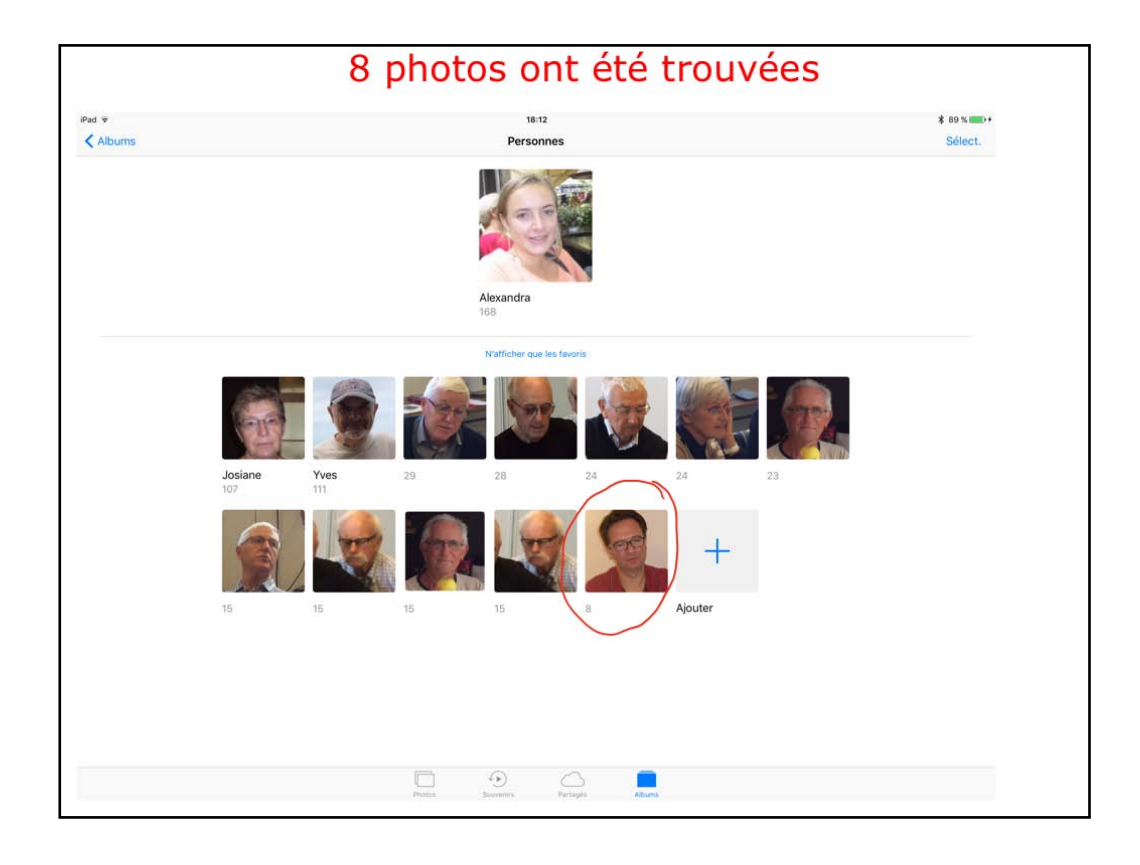

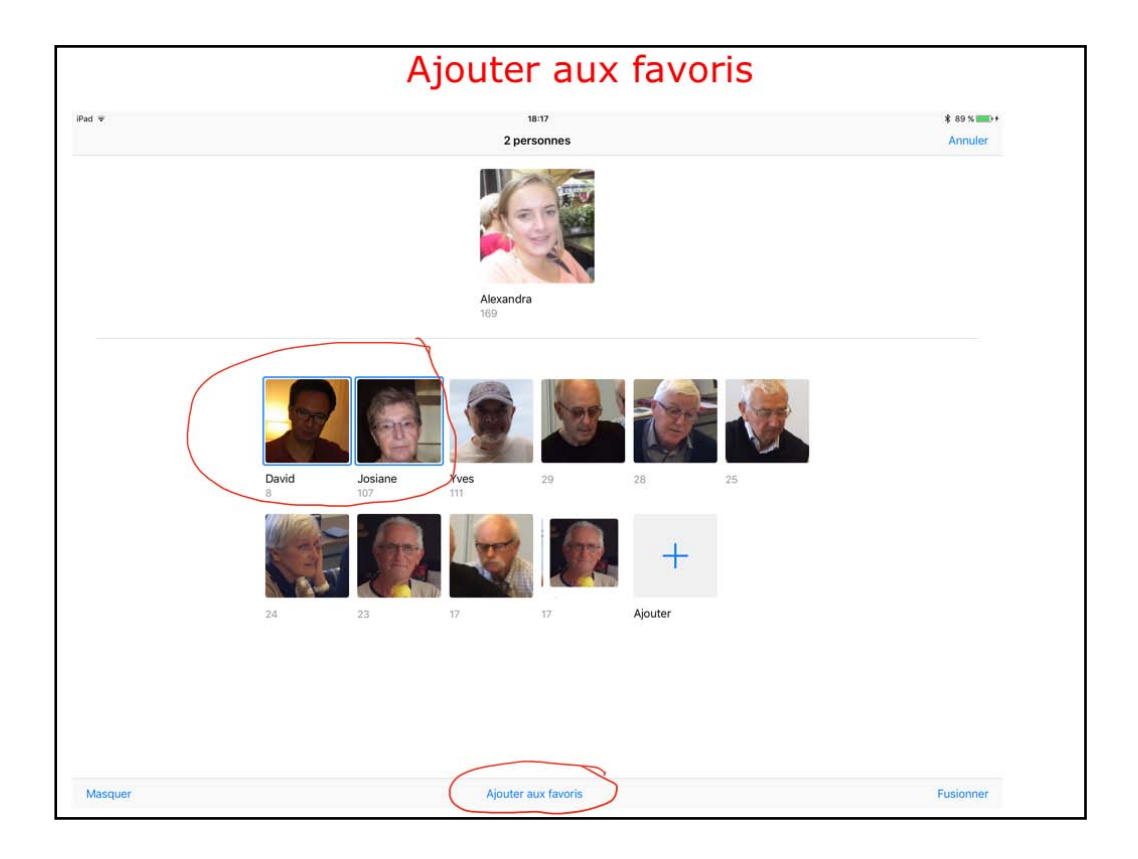

Icí J'aí donné un nom à David et je vais ajouter David et Josiane aux favoris.

Je touche les 2 vignettes puis Ajouter aux favoris.

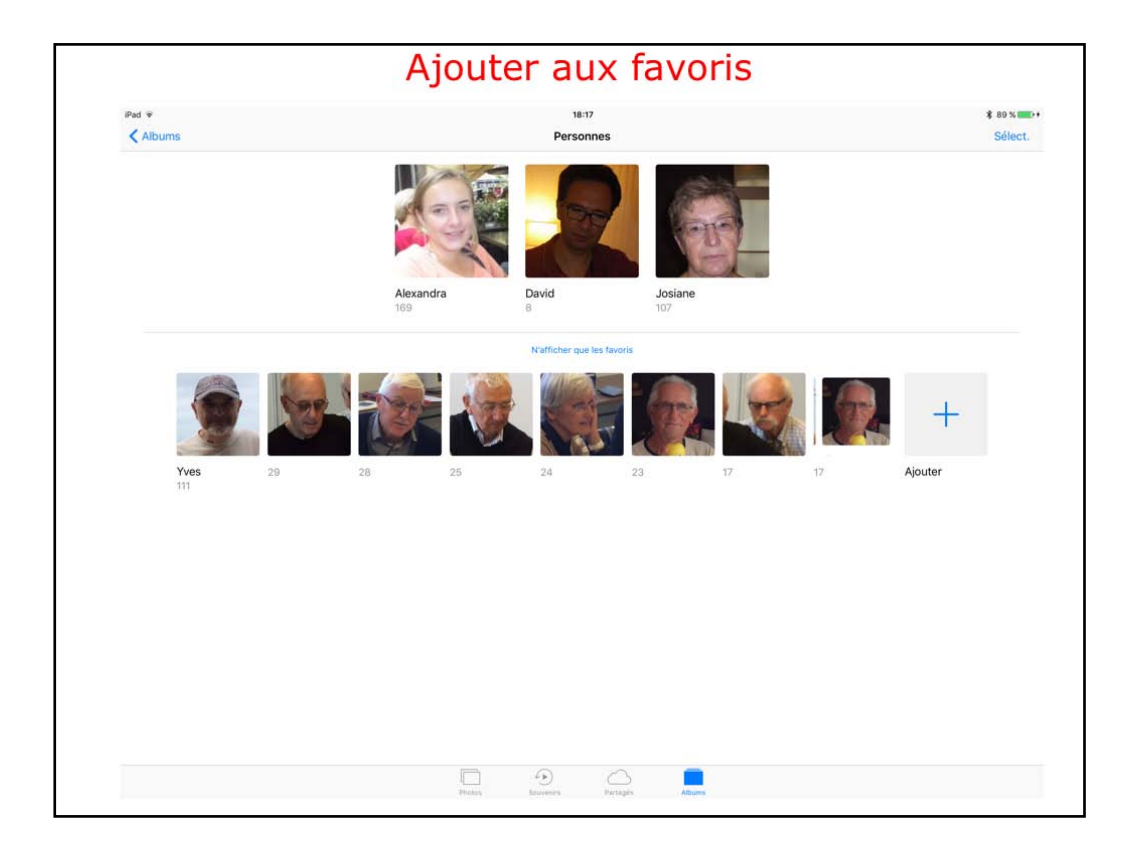

Les favoris contiennent 3 groupes de personnes.

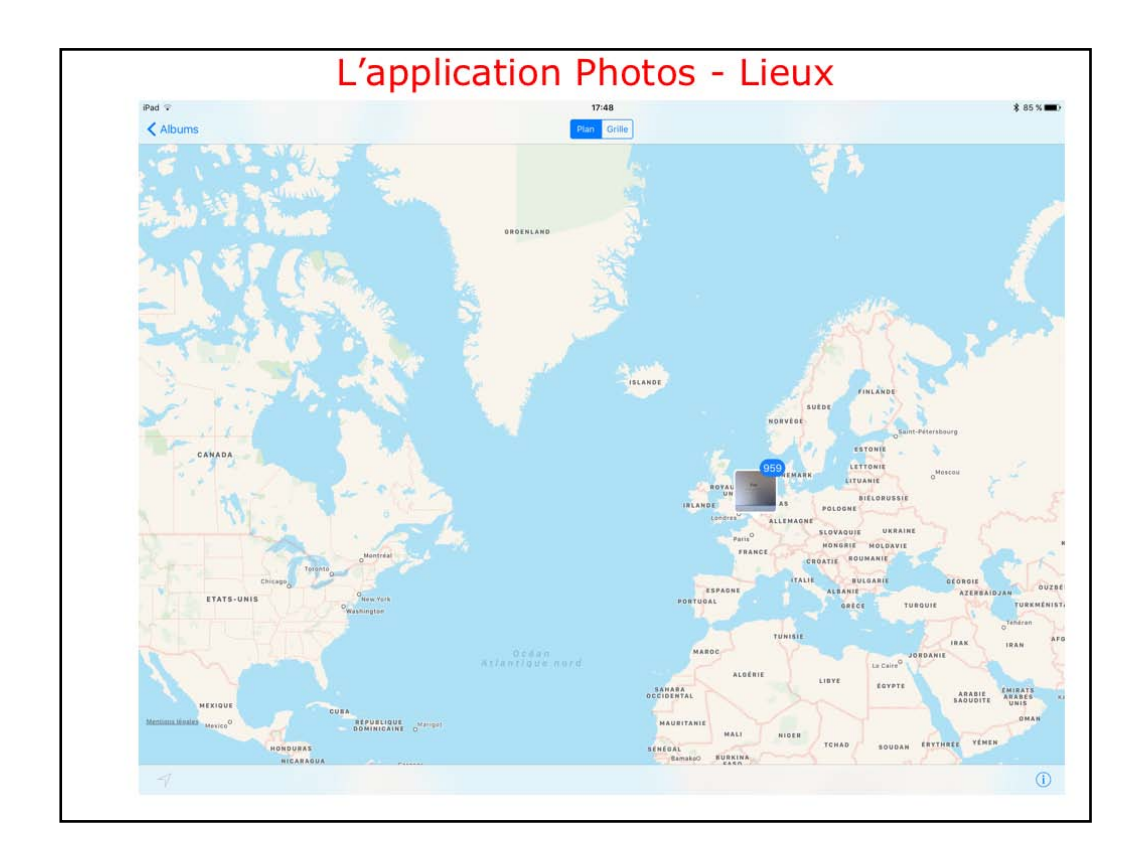

Depuís l'application Photos vous pouvez voir la localisation (si elle s'applique). En touchant Plan on peut voir où sont les 959 photos,

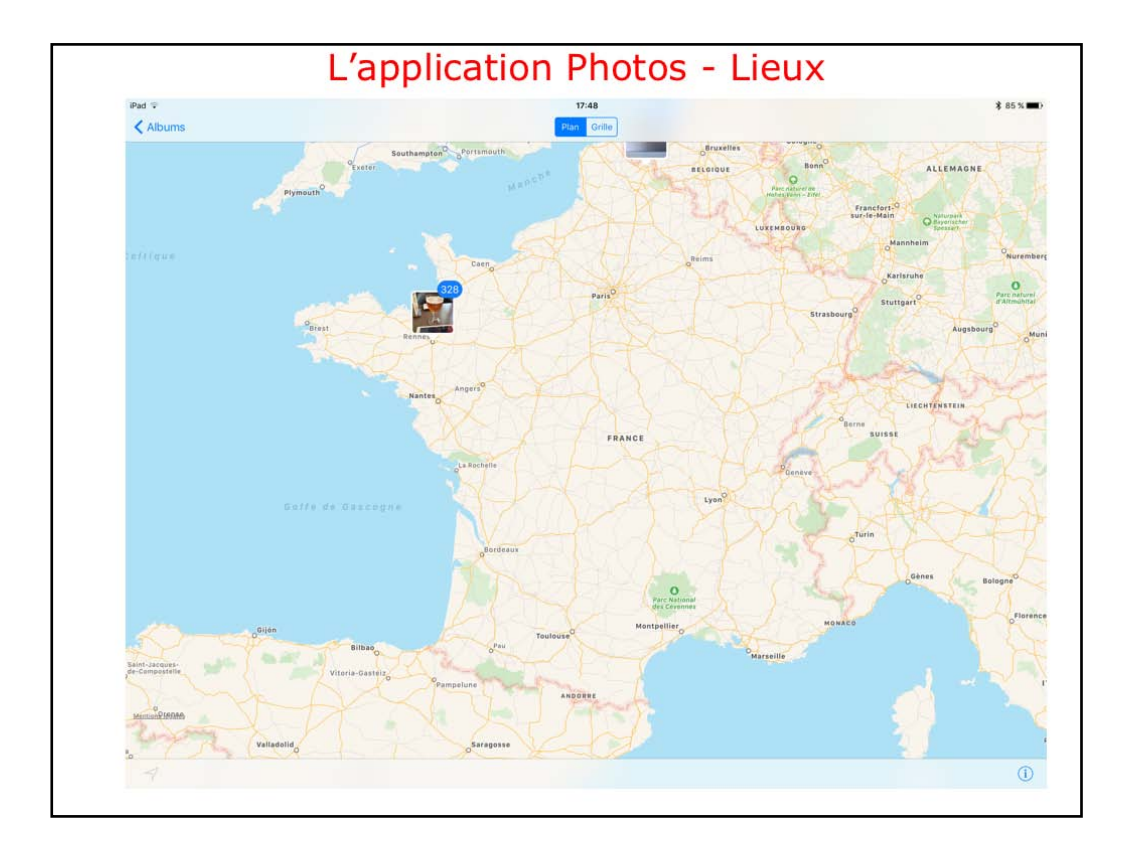

Sí on se déplace sur la carte et que l'on zoome, ont peut voir qu'il y a 328 phots en Bretagne.

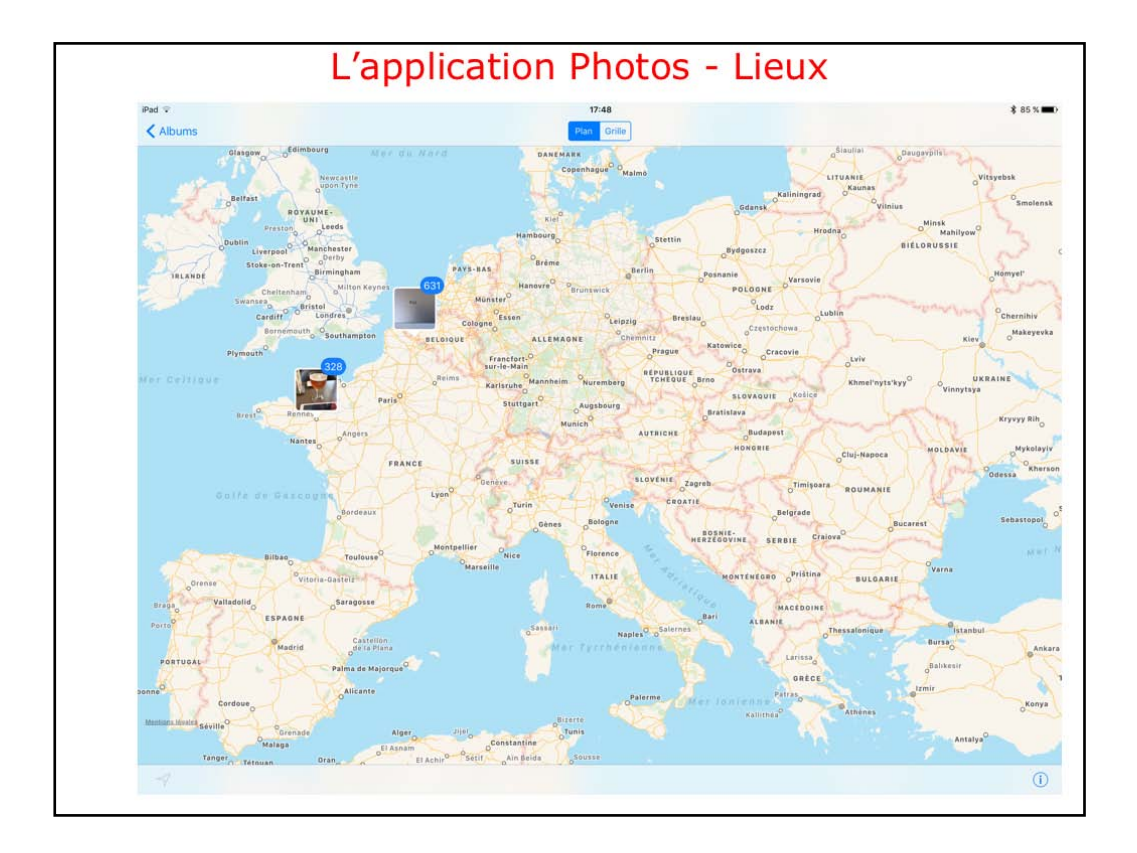

une autre vue plus réduite avec les 2 groupes de photos.

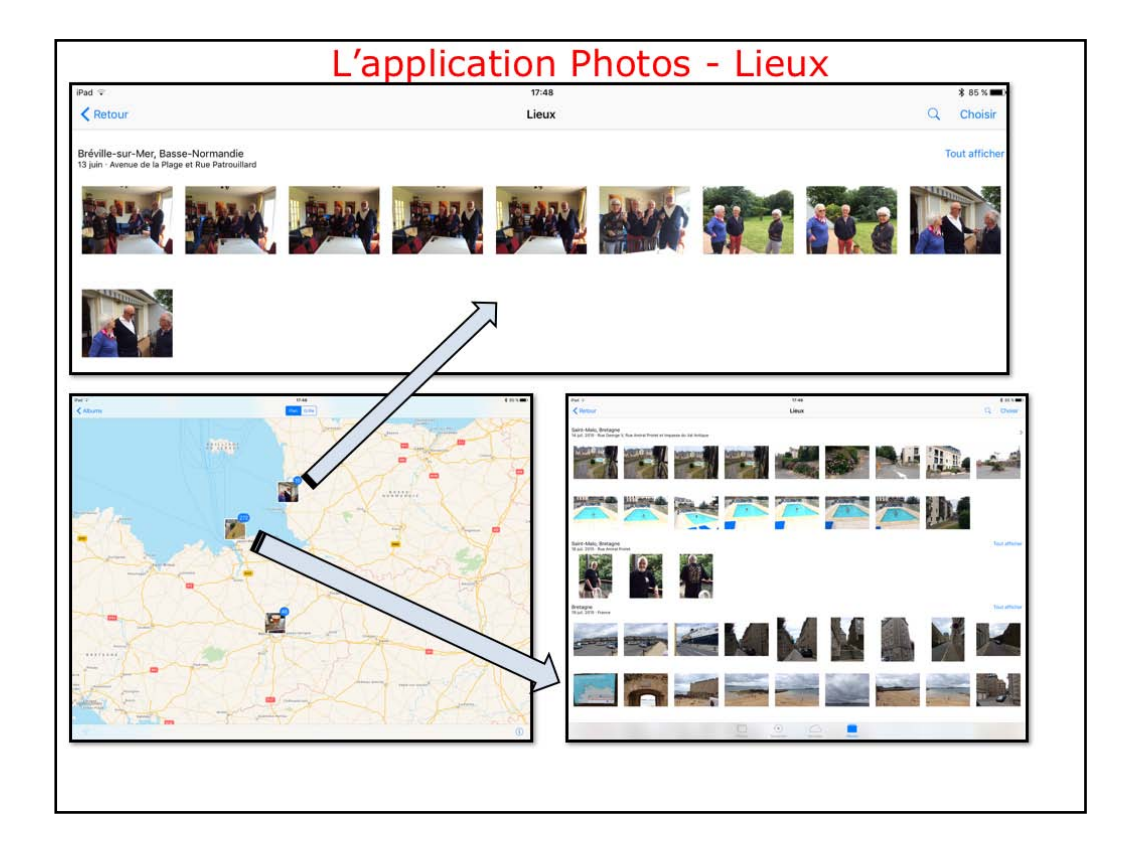

Icí un zoom sur la Bretagne et Normandíe. On peut voir les photos faites à Bréville-sur-Mer et sur St Malo.

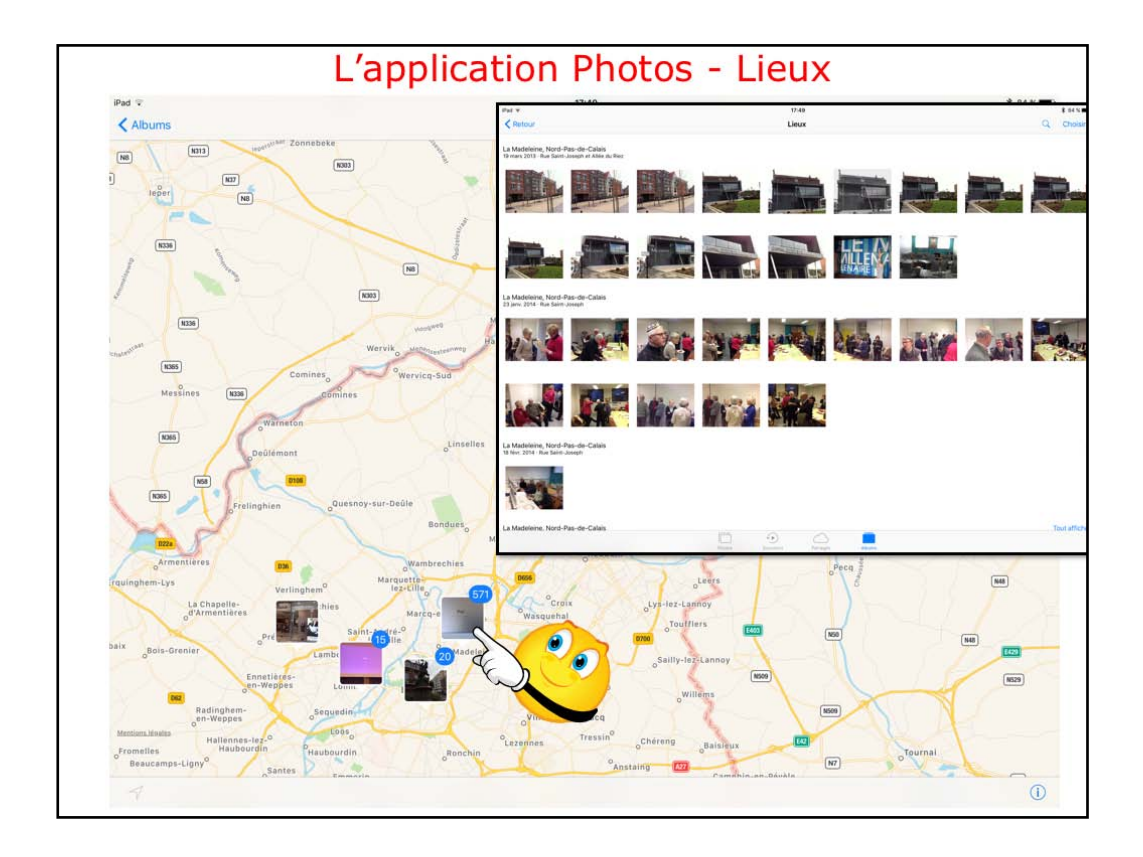

Maintenant on est du côté de Lille, avec 571 photos à La Madeleine.

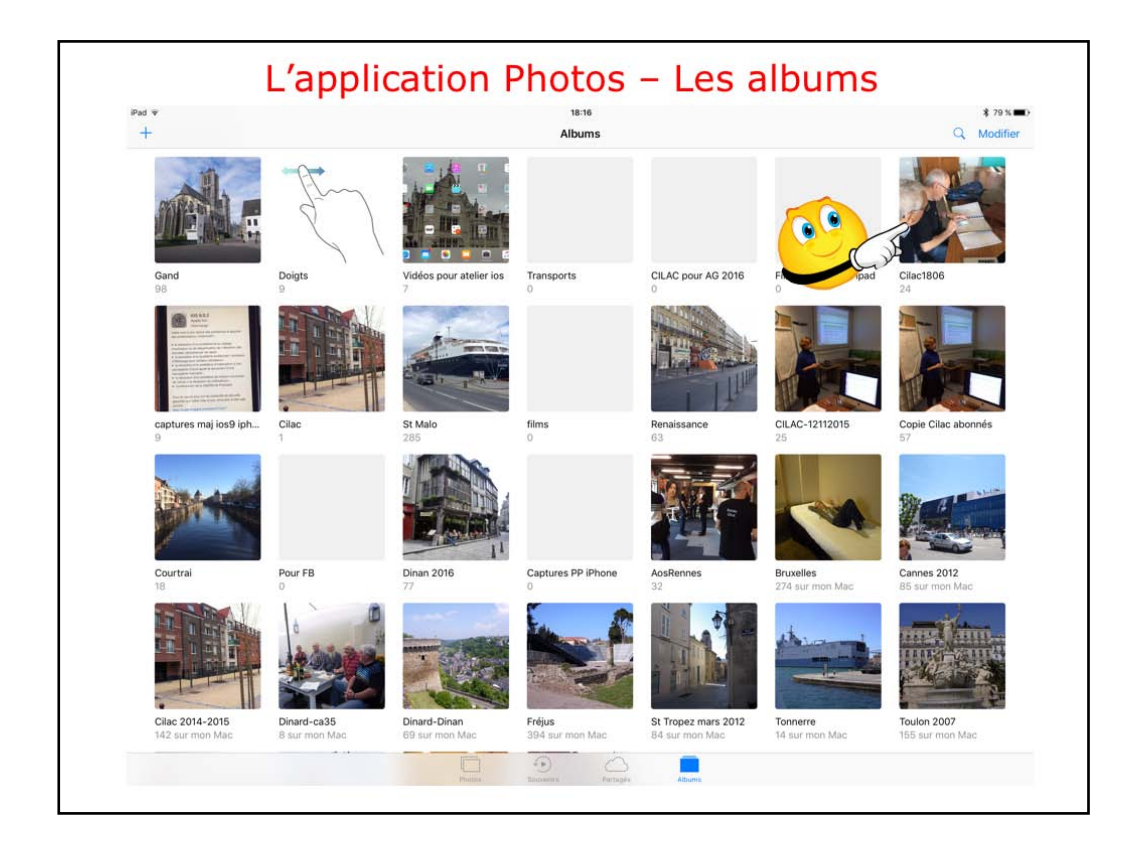

Maintenant je vais aller voir le contenu d'un album (Cilac1806).

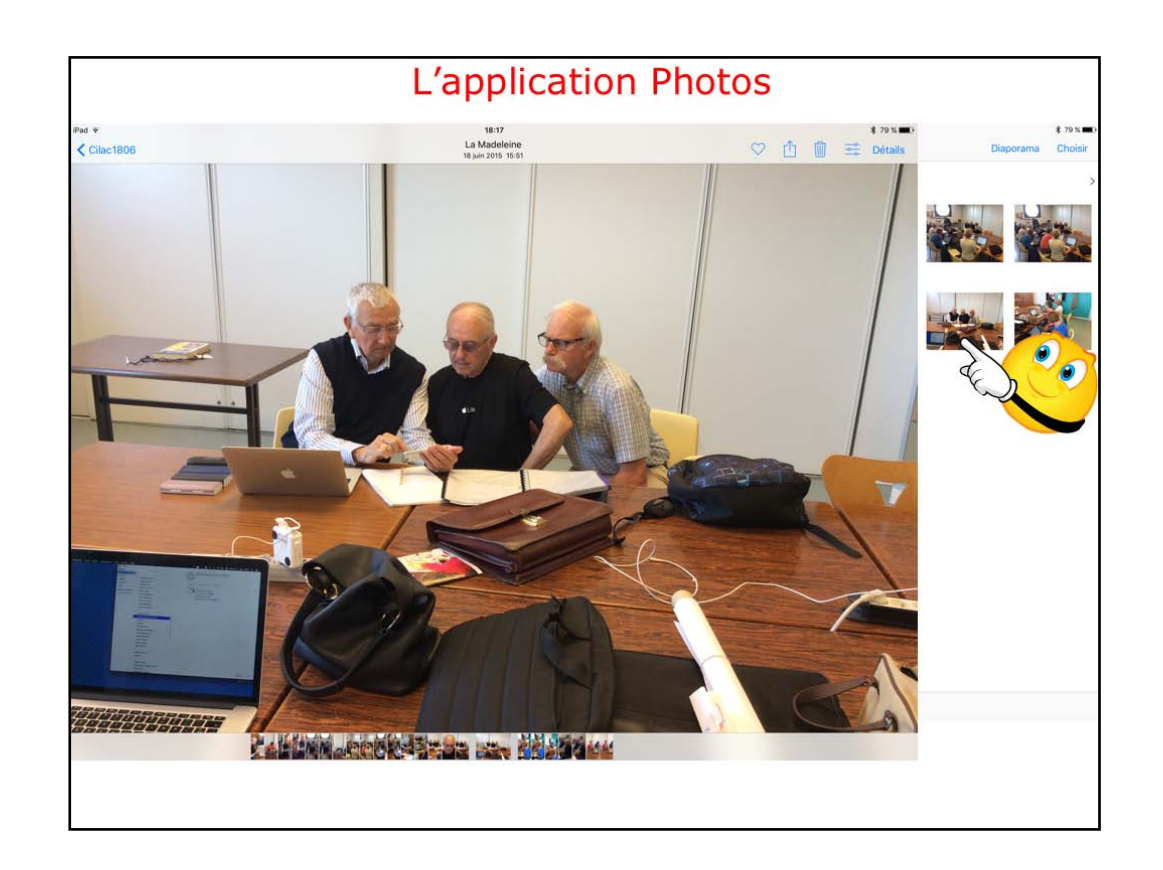

vue d'une photo de l'album Cílac1806.

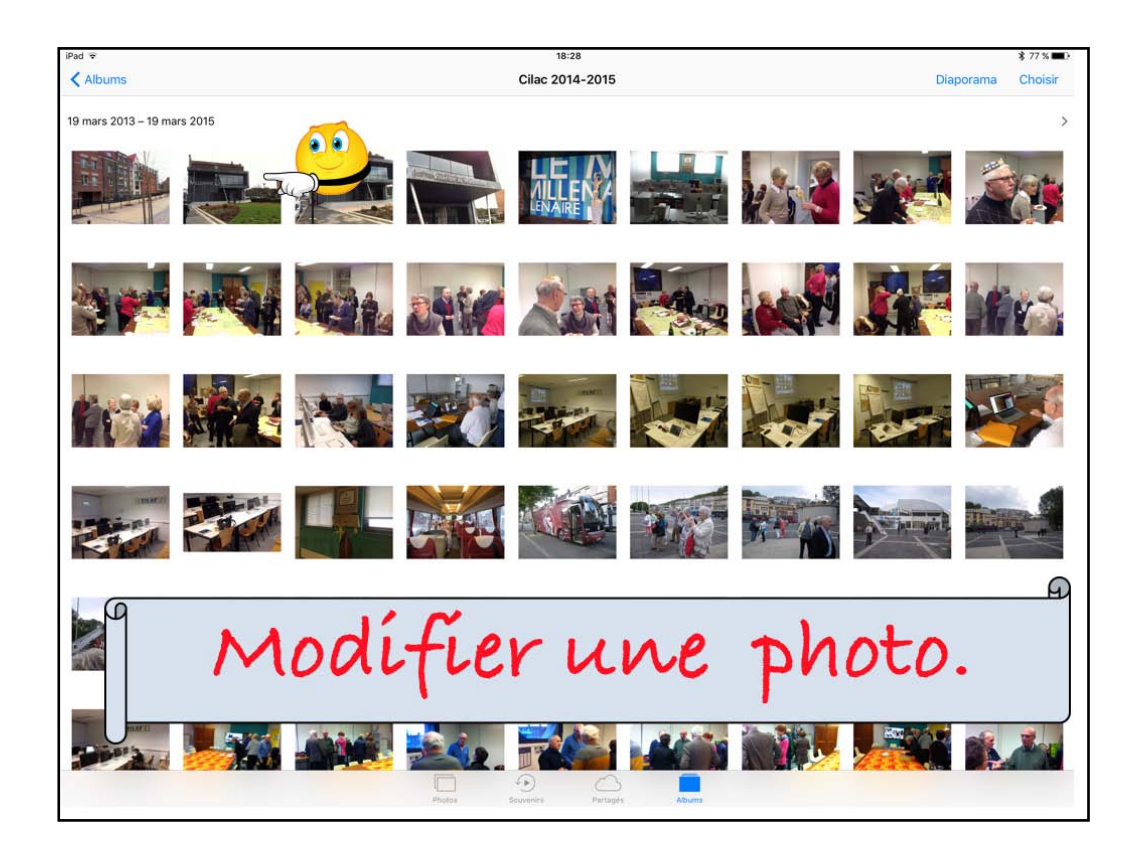

Maintenant je propose de modifier une photo.

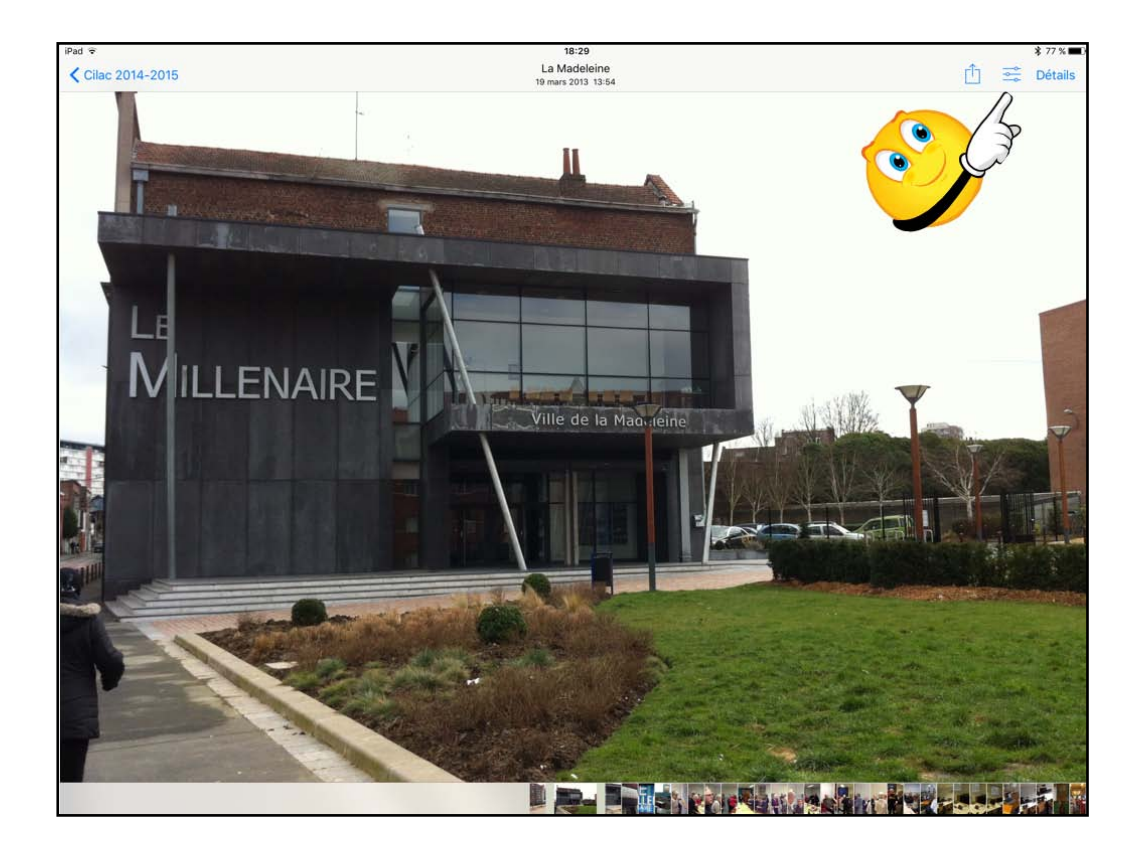

Après avoir ouvert une photo, touchez l'outil modifier.

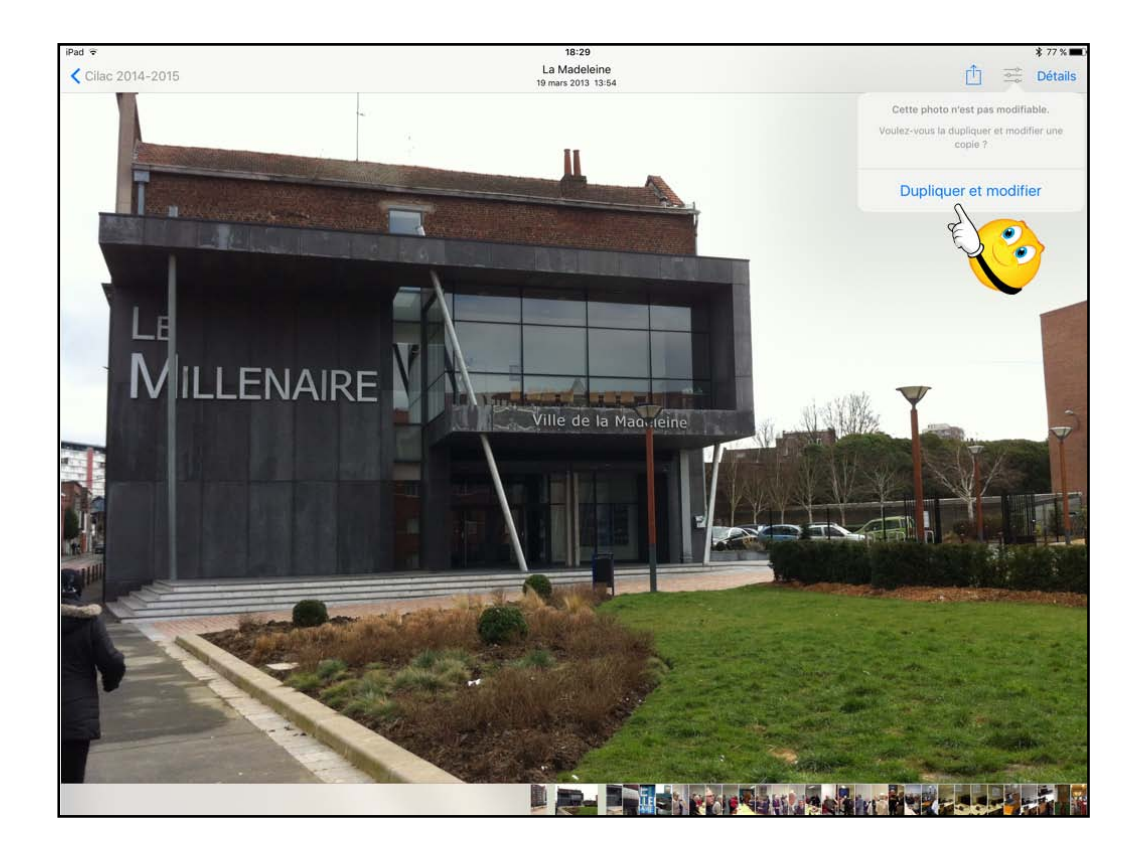

Sí l'album a été crée en dehors de l'íPad, on ne peut pas modífier une photo de l'album, il faut la dupliquer puis modífier.

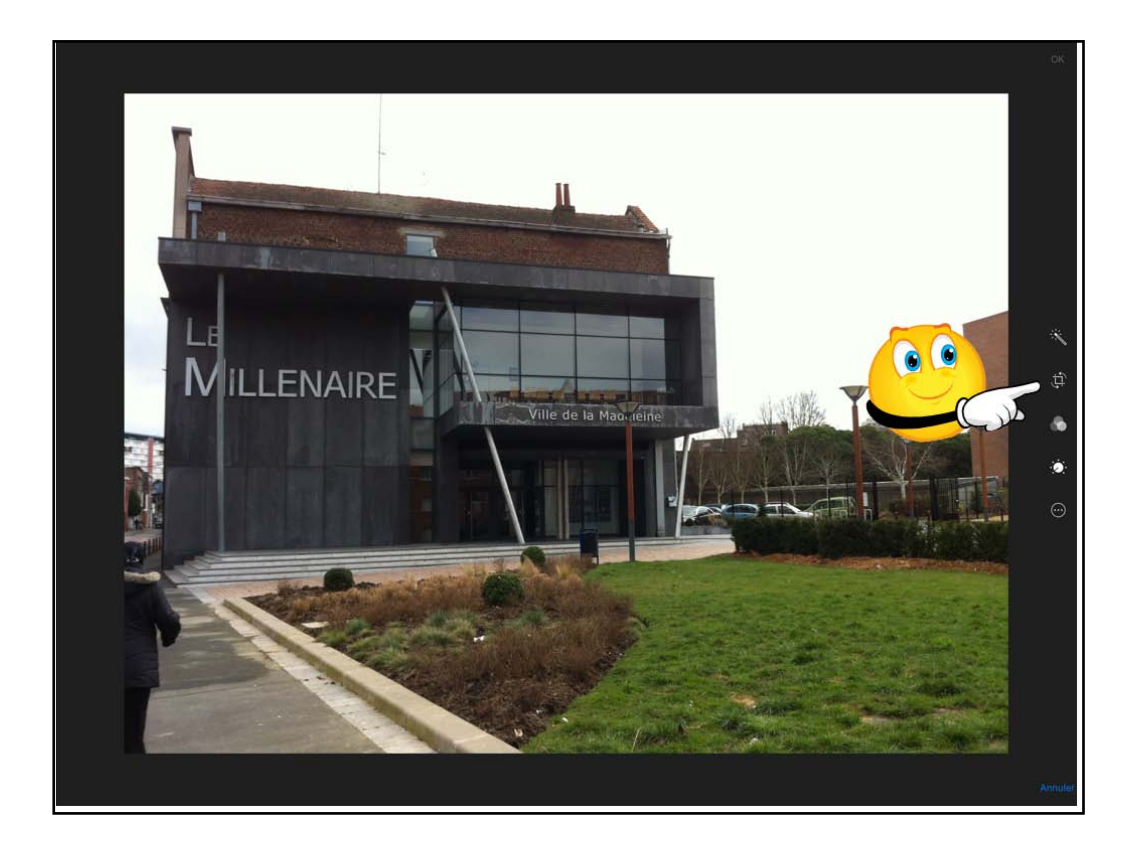

Maintenant je vais couper des morceaux en touchant l'outil rogner.

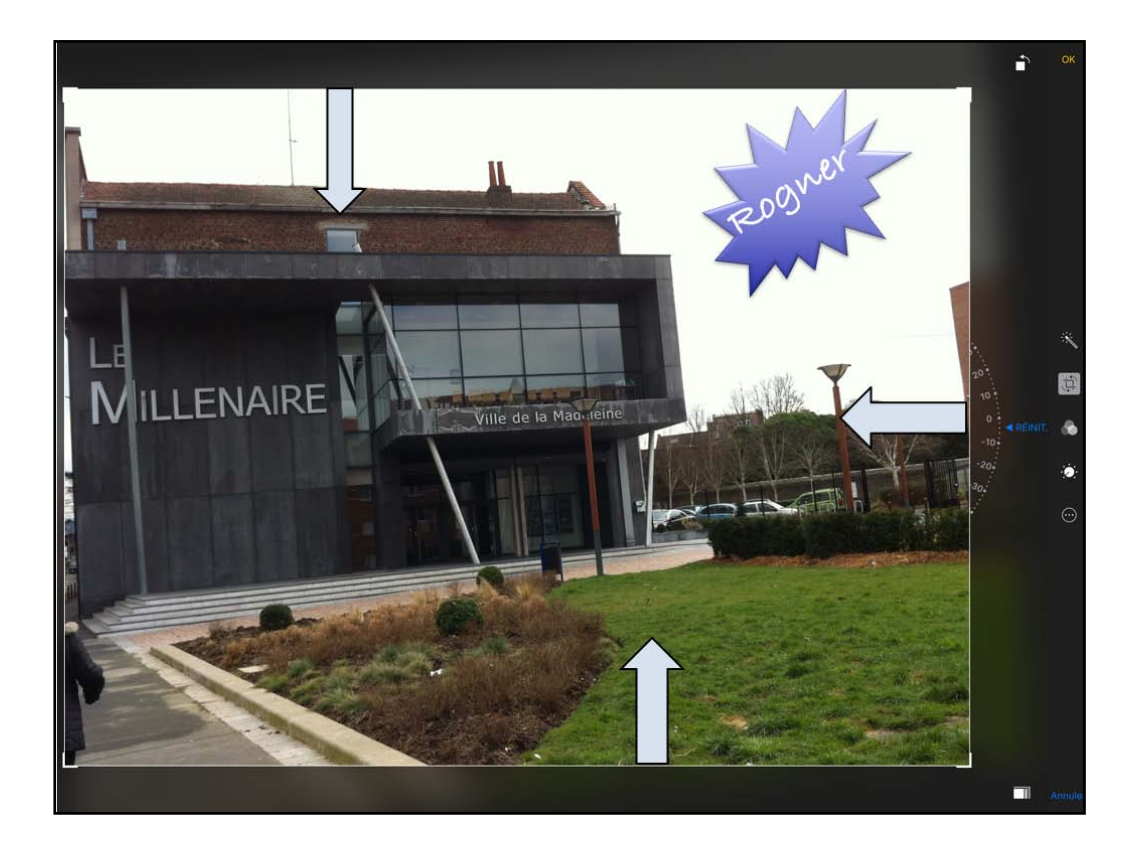

Il est possible de changer un peu l'orientation de la photo en agissant sur la demie-roue, en haut ou en bas.

Pour rogner je vais me positionner sur un bord et pousser vers l'intérieur selon les besoins.

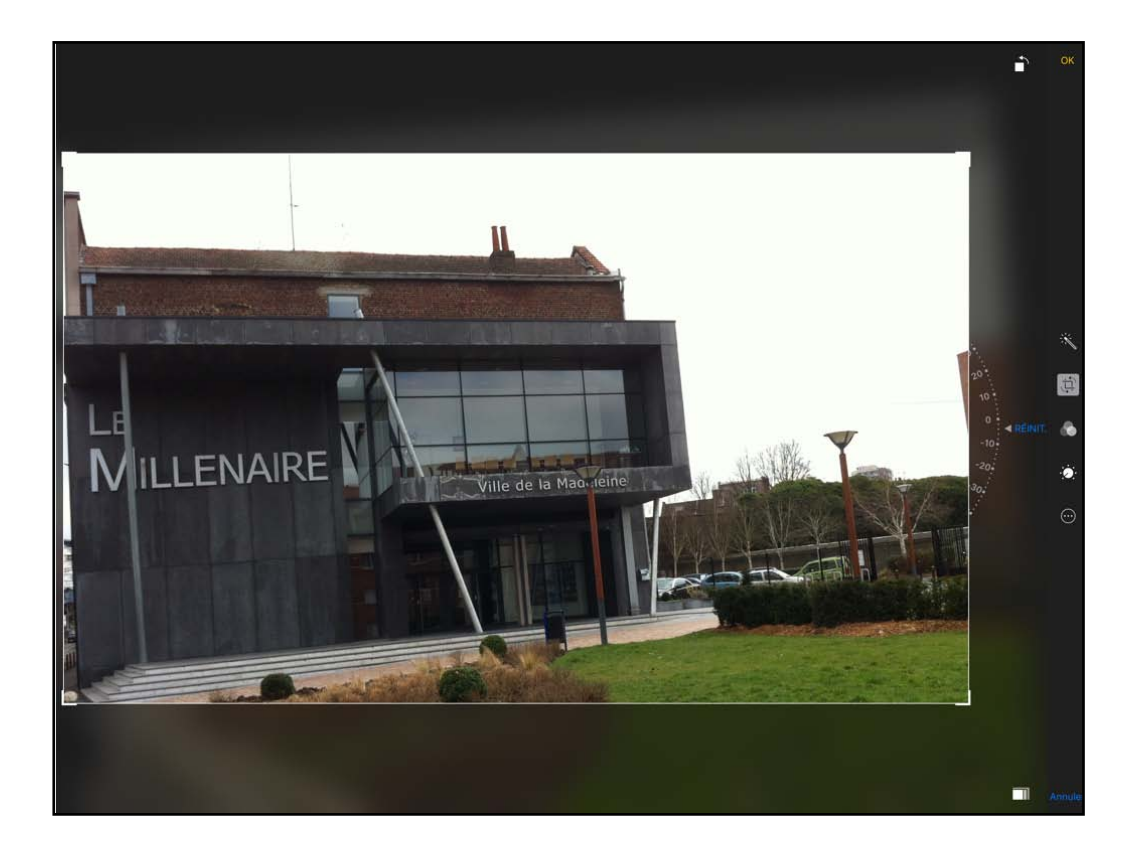

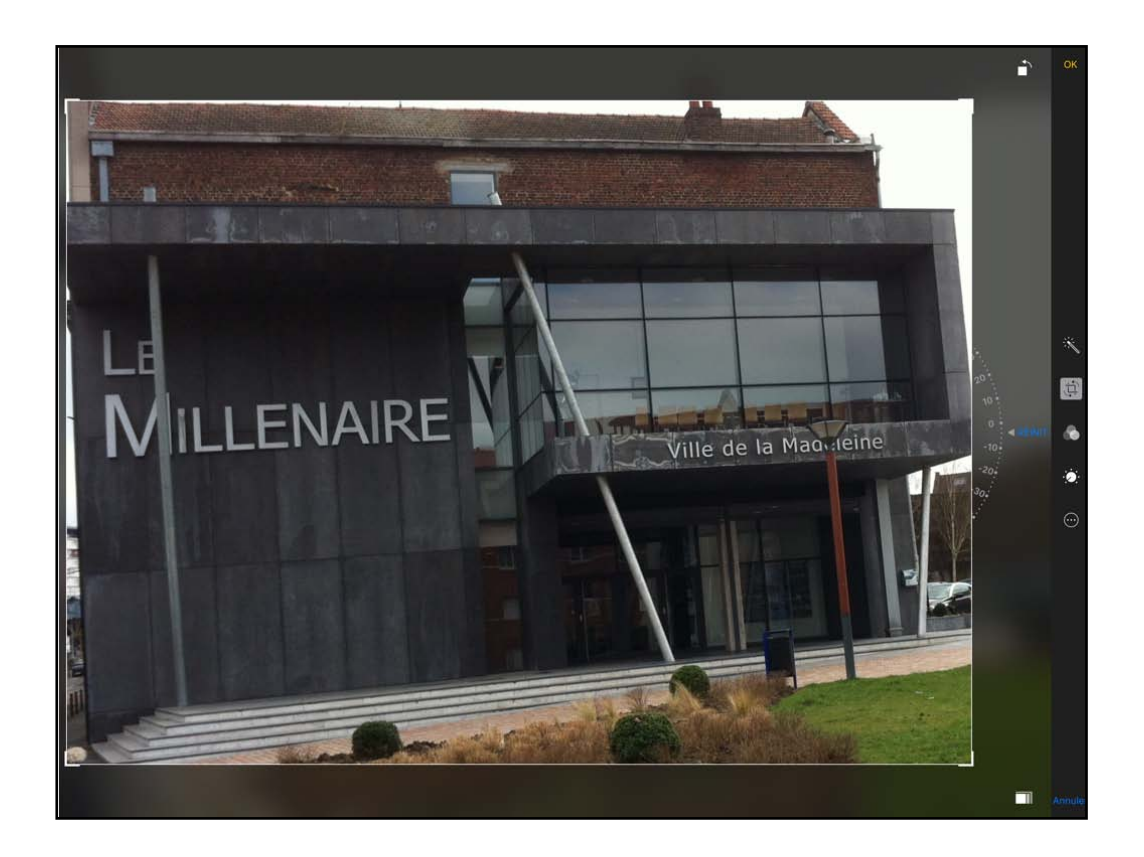

La photo a été rognée.

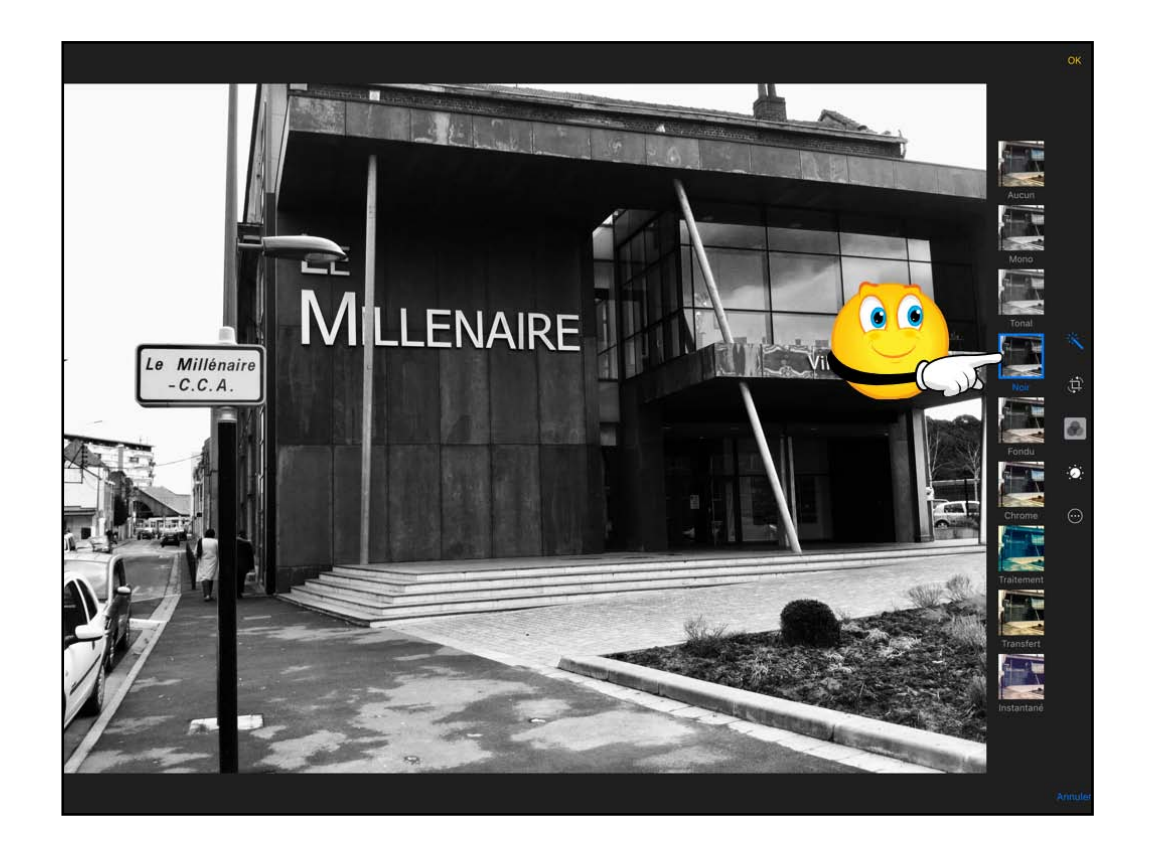

vous pouvez ajouter un effet sur la photo.

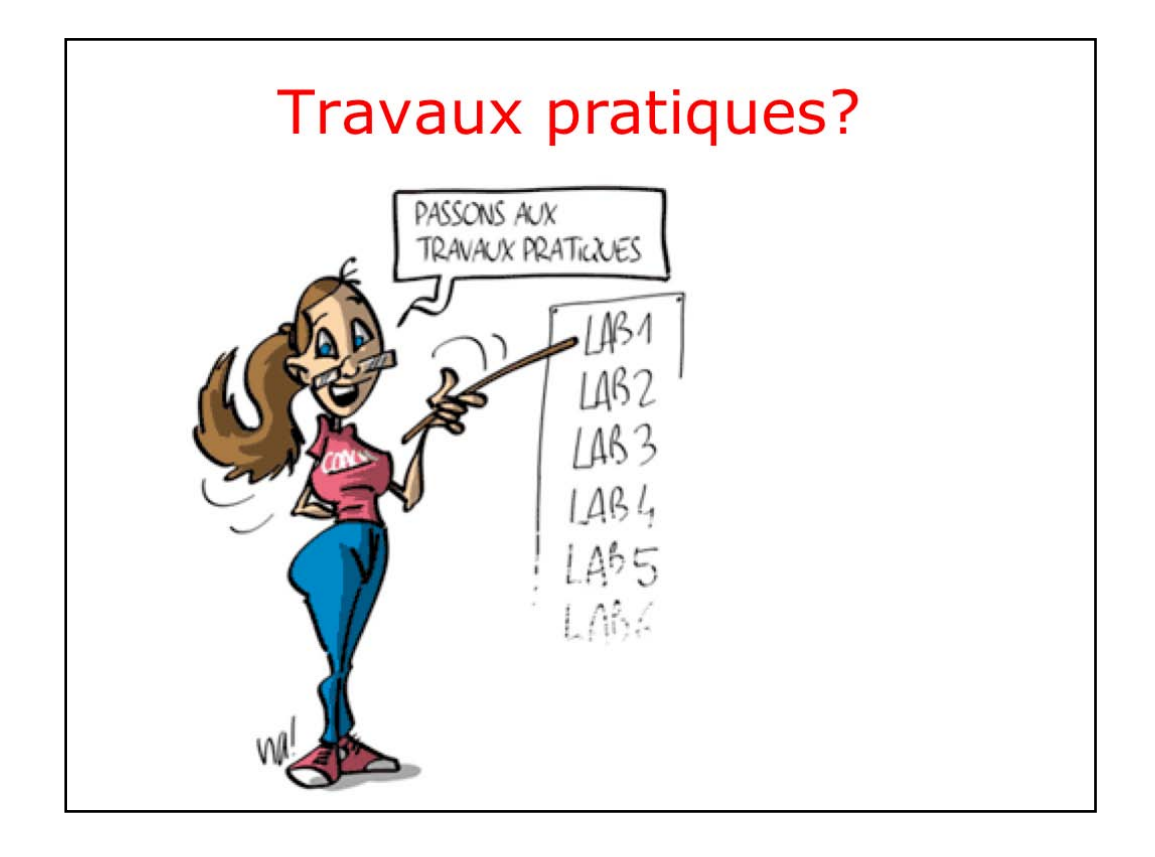

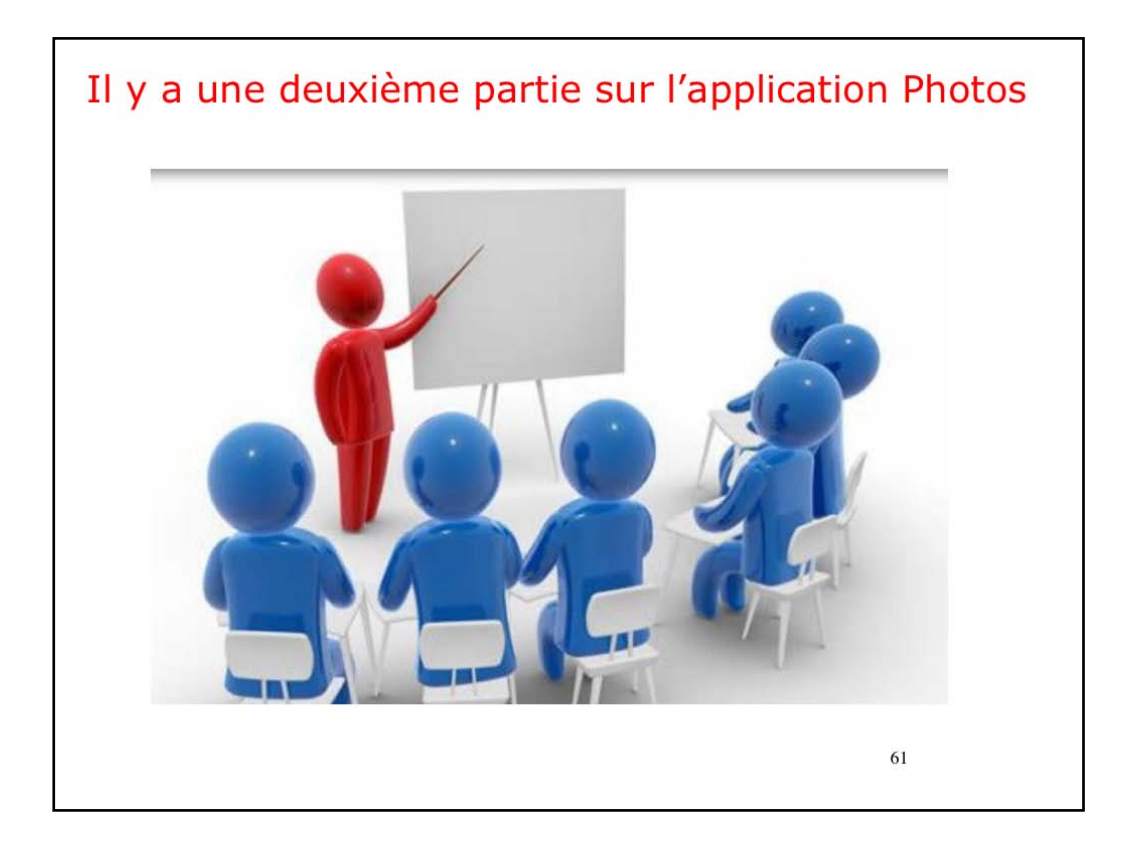